Rockwell Automation, Inc.

# EtherNet/IP 驱动 程序

| 1 | 系统配置     | 3  |
|---|----------|----|
| 2 | 选择外接控制器  | 7  |
| 3 | 通讯设置示例   | 8  |
| 4 | 设置项目     | 30 |
| 5 | 支持的寄存器   | 34 |
| 6 | 寄存器和地址代码 | 64 |
| 7 | 错误消息     | 65 |

简介

本手册介绍如何连接人机界面和外接控制器 (目标 PLC)。

在本手册中,将按以下章节顺序介绍连接步骤:

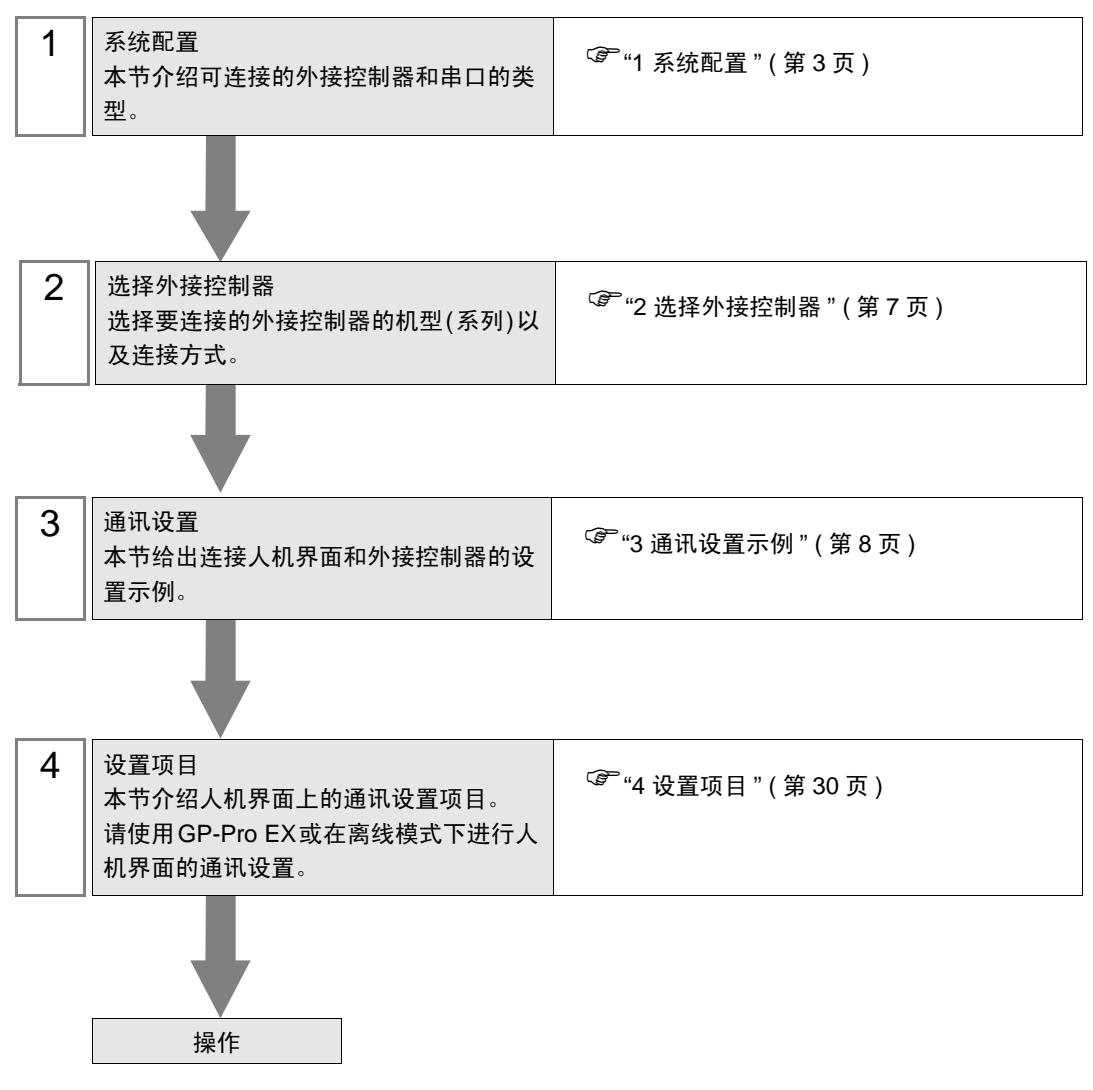

1 系统配置

下表给出人机界面与 Rockwell Automation, Inc. 的外接控制器连接时的系统配置。

| 系列名称                                 | CPU                                                                      | 通讯接口                                                 | 端口        | 设置示例               |
|--------------------------------------|--------------------------------------------------------------------------|------------------------------------------------------|-----------|--------------------|
|                                      | SLC 5/05                                                                 | CPU 直连 ( 通道 1) <sup>*1</sup>                         |           | 设置示例 1<br>(第 8 页)  |
| SLC500                               | SLC 5/03<br>SLC 5/04<br>SLC 5/05                                         | 1761-NET-ENI                                         |           | 设置示例 2<br>(第 10 页) |
| PLC-5                                | 所有支持右边通讯<br>接口的 CPU                                                      | 1761-NET-ENI                                         |           | 设置示例 3<br>(第 12 页) |
| ControlLogix                         | 所有支持右边通讯<br>接口的 CPU                                                      | 1756-ENET/B<br>1756-ENET<br>1756-ENBT<br>1756-EN2T/A |           | 设置示例 4<br>(第 14 页) |
|                                      |                                                                          | 1761-NET-ENI                                         |           | 设置示例 5<br>(第 16 页) |
| ControlLogix<br>Native <sup>*2</sup> | 所有支持右边通讯<br>接口的 CPU                                                      | 1756-ENET/B<br>1756-ENET<br>1756-ENBT<br>1756-EN2T/A |           | 设置示例 9<br>(第 24 页) |
|                                      |                                                                          | 1761-NET-ENI <sup>*3</sup>                           | 以太网 (TCP) | 设置示例10<br>(第 26 页) |
| MicroLogix                           | MicroLogix 1000<br>MicroLogix 1100<br>MicroLogix 1200<br>MicroLogix 1500 | 1761-NET-ENI                                         |           | 设置示例 6<br>(第 18 页) |
|                                      | MicroLogix 1100                                                          | CPU 直连 ( 通道 1)                                       |           | 设置示例 7<br>(第 20 页) |
|                                      | 所有支持右边通讯<br>接口的 CPU                                                      | 1761-NET-ENI                                         |           | 设置示例 5<br>(第 16 页) |
| CompactLogix                         | 带有内置以太网 /<br>IP 接口的所有<br>CPU                                             | CPU 直连                                               |           | 设置示例 8<br>(第 22 页) |
|                                      | 所有支持右边通讯<br>接口的 CPU                                                      | 1761-NET-ENI <sup>*3</sup>                           |           | 设置示例10<br>(第 26 页) |
| CompactLogix<br>Native <sup>*2</sup> | 带有内置以太网 /<br>IP 接口的所有<br>CPU <sup>*4</sup>                               | CPU 直连                                               |           | 设置示例11<br>(第 28 页) |
| Flext only                           | 所有支持右边通讯                                                                 | 1788-ENBT/A                                          |           | 设置示例 4<br>(第 14 页) |
|                                      | 接口的 CPU                                                                  | 1761-NET-ENI                                         | 以太网 (TCP) | 设置示例 5<br>(第 16 页) |
| FlexLogix<br>Native <sup>*2</sup>    | 所有支持右边通讯<br>接口的 CPU                                                      | 1788-ENBT/A                                          |           | 设置示例 9<br>(第 24 页) |

- \*1 GP 的 Rockwell EtherNet/IP 驱动程序使用 CIP 协议。旧版本的 SLC 5/05 CPU 不支持此协 议。请将 CPU Series A 升级到固件版本 OS501、FRN5 或以上。 CPU Series B 和 C 支持 CIP 协议。
- \*2 若要使用外接控制器上的原有 Tag 名称,请选择 Control/Compact/Flex Logix Native。
- \*3 若要在 "Control/Compact/Flex Logix Series Native" 上使用 1761-NET-ENI, 模块必须是 Series B 或以上。
- \*4 请参阅以下内容,了解在导入 L5K 文件时能够生成嵌入式 I/O 控制器 tag 的 CPU。
   "■数据类型定义模块列表"(第 48 页)
  - 重要 如果工程用 V1.12.06 或以上版本的 Ethernet/IP 驱动程序创建,则打开此程序的软件 (GP-Pro EX 和 Pro-Server EX) 必须装有不低于此版本的驱动程序。 如果软件安装的驱动程序版本低于创建工程所使用的驱动程序版本,则软件无法使用 工程。
    - 如果驱动程序版本低于 V1.12.06,请从我们的技术支持中文网站 "Otasuke Pro!" 下载 最新版本的驱动程序。

Pro-face 技术支持中文网站 "Otasuke Pro!"

- http://www.proface.com.cn/otasuke/
- 如果工程用 V1.14.12 或以上版本的驱动程序创建,打开工程的软件安装的驱动程序 版本较低,则参数配置会发生如下改变。
  - •将创建一个 Tag 数据名称为 "NoData" 的 Tag 数据块和控制器 Tag"DINT"。
  - 在画面和其他地方设置的地址将变为 "Undefined"。
  - •保存工程后,改变以数据会覆盖原先的数据。
- 如果工程用较低的版本创建,请先在装有较高版本驱动程序的软件中保存此工程,然 后再将它传输到人机界面。

注释 • 数据在寄存器中的存储顺序取决于使用的控制器 /PLC。更改文本数据模式,使其与控制 器 /PLC 的寄存器顺序一致。如需更改文本数据模式,请点击 [文本数据模式]旁边的 [更 改],显示相应的对话框。

| 控制器/PLC1 |                           |    |             |
|----------|---------------------------|----|-------------|
| 摘要       |                           |    |             |
| 制造商      | Rockwell Automation, Inc. | 系列 | EtherNet/IP |
| 文本数据模式   | 2 更改                      |    |             |
| 通讯设置     |                           |    |             |
| Port No. | 1024 🗧 🗹 Auto             | þ  |             |

# ■ 连接配置

• 1:1 连接

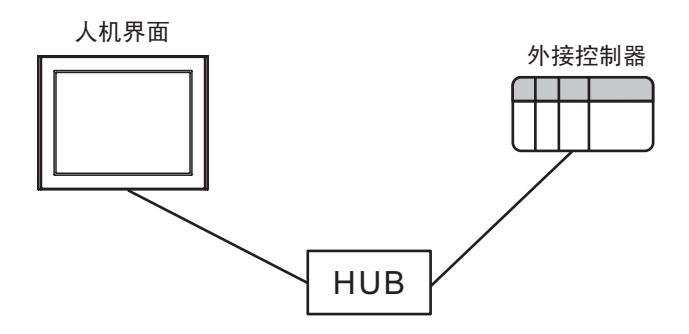

• 1:n 连接

外接控制器的最大数量 16

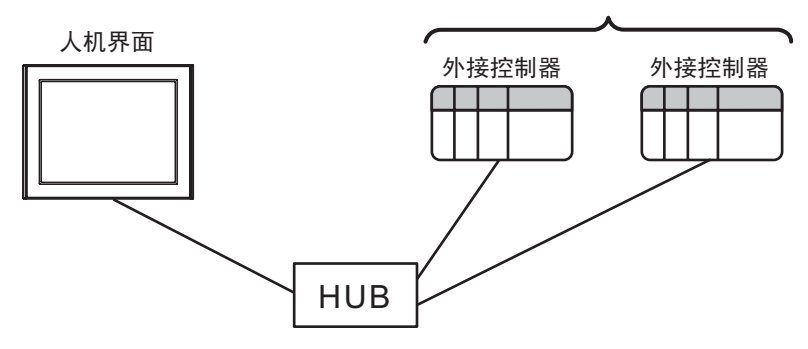

• n:1 连接

人机界面的最大数量 n\*

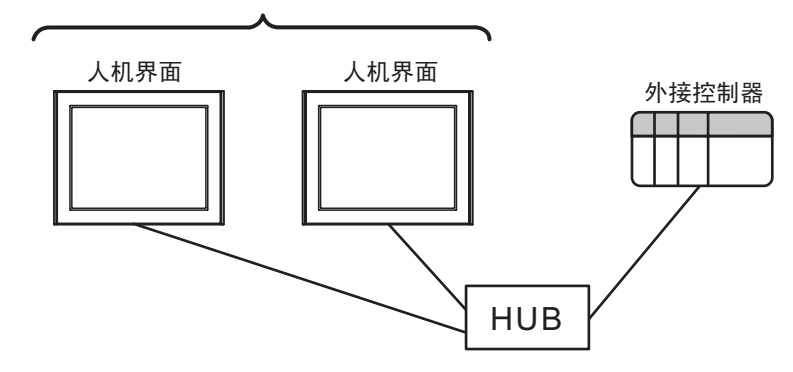

• n:m 连接

n\* 每台外接控制器连接的最大人机界面数

每台人机界面最多连接 16 台外接控制器

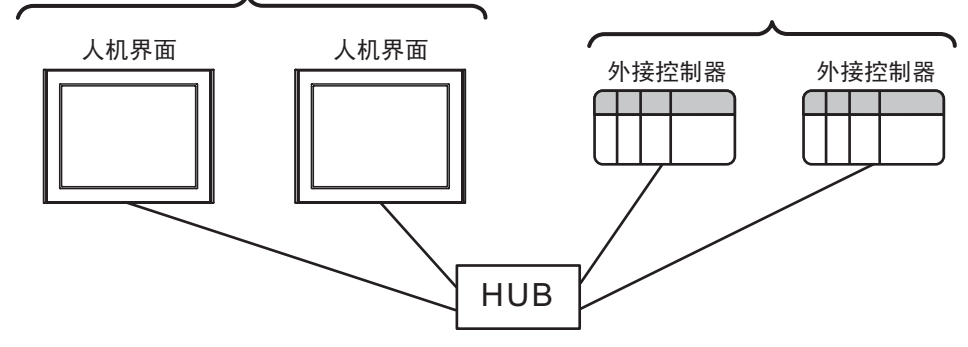

\*可连接设备的最大数量取决于控制器的系列和通讯接口。具体情况请参阅下表。

| 系列名称         | 通讯接口         | 人机界面最大数量 |
|--------------|--------------|----------|
| SI C500      | CPU 直连       | 8        |
| 820300       | 1761-NET-ENI | 4        |
| PLC-5        | 1761-NET-ENI | 4        |
| ControlLogix | Ethernet 模块  | 12       |
| CompactLogix | 1761-NET-ENI | 4        |
| FlexLogix    | Ethernet 模块  | 12       |
| Microl ogiy  | CPU 直连       | 16       |
|              | 1761-NET-ENI | 4        |

# 2 选择外接控制器

选择要连接到人机界面的外接控制器。

| ➢欢迎使用GP-Pro EX |            |                           | ×        |
|----------------|------------|---------------------------|----------|
|                | -控制器 / PLC |                           |          |
| GP-Pro         | 控制器/PLC    | 数量 1 🚔 🧾                  |          |
|                |            | 控制器 /PLC1                 |          |
|                | 制造商        | Rockwell Automation, Inc. | -        |
|                | 系列         | EtherNet/IP               | <b>•</b> |
|                | 端口         | 以太网 (TCP)                 | <b>•</b> |
|                |            | <u>请参阅该控制器/PLC连接手册</u>    |          |
|                |            | 最近使用的控制器/PLC              |          |
|                | 4          |                           | Þ        |
|                | □ 使用系统区    | <u>ζ</u>                  | 控制器信息    |
|                |            |                           |          |
|                |            |                           |          |
|                |            |                           |          |
|                |            |                           |          |
|                |            |                           |          |
|                |            |                           |          |
|                |            |                           |          |
|                |            |                           |          |
|                |            |                           |          |
|                |            | 返回(B) 通讯设置 新建逻辑 新建画面      | 取消       |

| 设置项目        | 设置描述                                                                                                    |
|-------------|----------------------------------------------------------------------------------------------------|
| 控制器 /PLC 数量 | 输入1到4之间的整数表示连接到人机界面的外接控制器的数量。                                                                                          |
| 制造商         | 选择要连接的外接控制器的制造商。选择 "Rockwell Automation, Inc."。                                                                        |
| 系列          | 选择要连接的外接控制器的型号(系列)以及连接方式。请选择 "EtherNet/IP"。<br>在系统配置中查看使用 "EtherNet/IP" 时可连接的外接控制器。<br><sup>② ©</sup> "1 系统配置 "(第 3 页) |
| 端口          | 选择要连接到外接控制器的人机界面接口。                                                                                                    |
| 使用系统区       | 当同步人机界面的系统区数据和外接控制器的存储器数据时请勾选此项。同步后,可<br>以使用外接控制器的梯形图程序来切换人机界面上的显示或在人机界面上显示窗口。                                         |

# 3 通讯设置示例

Pro-face 推荐的人机界面与外接控制器的通讯设置示例如下所示。

- 3.1 设置示例 1
  - GP-Pro EX 设置
  - ◆ 通讯设置

从 [工程] 菜单中指向 [系统设置], 点击 [控制器 /PLC], 显示设置画面。

| 控制器 / PLC        |                                    |                  |
|------------------|------------------------------------|------------------|
|                  | 添加控制器 /PLC                         | 删除控制器/PLC        |
| 控制器/PLC1         |                                    |                  |
| 摘要               |                                    | <u>控制器/PLC更改</u> |
| 制造商 Rockwel      | Il Automation, Inc. 系列 EtherNet/IP | 端口 以太网 (TCP)     |
| 文本数据模式 🛛 🗍       | 2 更改                               |                  |
| 通讯设置             |                                    |                  |
| Port No.         | 1024 📻 🔽 Auto                      |                  |
| Timeout          | 6 (sec)                            |                  |
| Retry            | 0 🚊                                |                  |
| Wait To Send     | 0 💼 (ms) Default                   |                  |
| 特定控制器的设置         |                                    |                  |
| 允许的控制器/<br>PLC数量 | <u>添加控制器</u><br>16                 |                  |
| 编号 控制器名称         |                                    | 添加间接控<br>制器      |

◆ 控制器设置

如需显示 [特定控制器设置]对话框,可从 [控制器 /PLC]的 [特定控制器的设置]中选择外接控制器, 然后点击 [设置] 🚺 。如需连接多台外接控制器,请从 [控制器 /PLC]的 [特定控制器的设置]中点击 [添加控制器],从而添加另一台外接控制器。

| 💰 特定控制                   | 訓器设置                        |                       |                 |         |              | × |
|--------------------------|-----------------------------|-----------------------|-----------------|---------|--------------|---|
| PLC1                     |                             |                       |                 |         |              |   |
| Series                   | SLC500 Se                   | eries                 |                 |         |              | • |
| (Please re<br>if you hav | econfirm all<br>e changed t | address<br>the series | settings<br>s.) | that yo | ou are using |   |
| IP Addres                | s                           | 192.                  | 168.            | 0.      | 1            | 1 |
|                          |                             | 確                     | 定(2)            |         | 取消           |   |

## ■ 外接控制器设置

使用 RSLogix500 进行通讯设置。

更多详情,请参阅 RSLogix500 的手册。

- 1. 启动 RSLogix500 并新建工程。新建工程时,选择要使用的 CPU。
- 2. 在显示的工程树形列表中,从 [Controller] 中选择 [Channel Configuration]。
- 3. 右击 [Channel Configuration],从显示的菜单中选择 [Open],显示通道设置画面。
- 4. 在 [Chan.1 System] 选项卡中设置 IP 地址和其他项目。
- 5. 将设置下载到外接控制器并重启外接控制器。

#### ♦ 注意

- 和网络管理员确认 IP 地址。请勿设置重复的 IP 地址。
- 在外接控制器上设置与"特定控制器的设置"中相同的 IP 地址。
- 您需要在人机界面的离线模式下设置人机界面的 IP 地址。

- 3.2 设置示例 2
  - GP-Pro EX 设置
  - ◆ 通讯设置

```
从[工程]菜单中指向[系统设置],点击[控制器/PLC],显示设置画面。
```

| 控制器 / PLC                     | 法加控                                  | 制築 / Pin 単版な制築 / Pin |
|-------------------------------|--------------------------------------|----------------------|
| 控制器/PLC1                      | 0 MULT                               |                      |
| 摘要                            |                                      | 控制器/PLC更改            |
| 制造商 Rockwell Automation, Inc. | 系列 EtherNet/IP                       | 端口 以太网 (TCP)         |
| 文本数据模式 2 更改                   |                                      |                      |
| 通讯设置                          |                                      |                      |
| Port No. 1024                 | Auto                                 |                      |
| Timeout 6 📥 (s                | c)                                   |                      |
| Retry 0 🛨                     |                                      |                      |
| Wait To Send 🛛 👘 (r           | ) Default                            |                      |
| 特定控制器的设置                      |                                      |                      |
| 允许的控制器/ 添<br>PIC数量 16         | <u>1控制器</u>                          |                      |
| 编号 控制器名称 设置                   |                                      | 添加间接控制器              |
| 🔏 1 PLC1 💽 Serie              | =SLC500 Series,IP Address=192.168.00 | 1.001                |
|                               |                                      |                      |
| <br>注 释】● 使用 1761-NET-ENI 問   | ,需要将超时时间设置为                          | <b>6</b> 秒或以上。       |

◆ 控制器设置

如需显示 [特定控制器设置]对话框,可从 [控制器 /PLC]的 [特定控制器的设置]中选择外接控制器, 然后点击 [设置] 💽 。如需连接多台外接控制器,请从 [控制器 /PLC]的 [特定控制器的设置]中点击 [添加控制器],从而添加另一台外接控制器。

| 💰 特定控制                   | 訓器设置                       |                      |                 |         |              | × |
|--------------------------|----------------------------|----------------------|-----------------|---------|--------------|---|
| PLC1                     |                            |                      |                 |         |              |   |
| Series                   | SLC500 Se                  | ries                 |                 |         |              | • |
| (Please re<br>if you hav | confirm all<br>e changed t | address<br>he serie: | settings<br>s.) | that yo | ou are using |   |
| IP Addres                | \$                         | 192.                 | 168.            | 0.      | 1            | 1 |
|                          |                            | 確                    | 定(0)            |         | 取消           |   |

# ■ 外接控制器设置

使用 ENI/ENIW Utility 进行通讯设置。

更多详情,请参阅 ENI/ENIW Utility 手册。

- 1. 启动 ENI/ENIW Utility。
- 2. 在 [ENI IP Addr] 选项卡中设置 IP 地址和其他项目。
- 3. 将设置下载到 1761-NET-ENI 并重启外接控制器。

#### ♦ 注意

- 和网络管理员确认 IP 地址。请勿设置重复的 IP 地址。
- 在外接控制器上设置与"特定控制器的设置"中相同的 IP 地址。
- 您需要在人机界面的离线模式下设置人机界面的 IP 地址。

- 3.3 设置示例 3
  - GP-Pro EX 设置
  - ◆ 通讯设置

从 [工程] 菜单中指向 [系统设置], 点击 [控制器 /PLC], 显示设置画面。

| 控制器 / PLC       |                          |                          | 沃加熔制 <u>架</u> /PLC |                   |
|-----------------|--------------------------|--------------------------|--------------------|-------------------|
| 控制器/PLC1        |                          |                          | DE ARTERIAR AT LC  | MIPALE BIRRY ( CC |
| 摘要              |                          |                          |                    | <u>控制器/PLC更改</u>  |
| 制造商 🛛 🛛         | ockwell Automation, Inc. | 系列 EtherNet/IP           |                    |                   |
| 文本数据模式          | 2 更改                     |                          |                    |                   |
| 通讯设置            |                          |                          |                    |                   |
| Port No.        | 1024 📑 🔽 Aut             | 0                        |                    |                   |
| Timeout         | 6 🕂 (sec)                |                          |                    |                   |
| Retry           | 0 🕂                      |                          |                    |                   |
| Wait To Send    | 0 🕂 (ms)                 | Default                  |                    |                   |
| 特定控制器的设置        |                          |                          |                    |                   |
| 允许的控制器<br>PLC数量 | 暑/ <u>添加控制</u><br>16     | <u>」器</u>                |                    | 17 ±= 17 ±+±+     |
| 编号 控制器          | 路称 设置                    |                          |                    | 添加回接拴<br>制器       |
| 👗 1 🛛 PLC1      | Series=PLC               | -5 Series,IP Address=192 | 168.000.001        | 5                 |
|                 |                          |                          |                    |                   |

注释 • 使用 1761-NET-ENI 时,需要将超时时间设置为 6 秒或以上。

#### ◆ 控制器设置

如需显示 [特定控制器设置] 对话框,可从 [控制器 /PLC] 的 [特定控制器的设置] 中选择外接控制器, 然后点击 [设置] 💽 。如需连接多台外接控制器,请从 [控制器 /PLC] 的 [特定控制器的设置] 中点击 [添加控制器],从而添加另一台外接控制器。

| 💰 特定控制                   | 訓器设置                       |                       |                 |         |              | X |
|--------------------------|----------------------------|-----------------------|-----------------|---------|--------------|---|
| PLC1                     |                            |                       |                 |         |              |   |
| Series                   | PLC-5 Seri                 | es                    |                 |         |              | • |
| (Please re<br>if you hav | econfirm all<br>re changed | address<br>the serie: | settings<br>s.) | that yo | ou are using |   |
| IP Addres                | \$                         | 192.                  | 168.            | 0.      | 1            | 1 |
|                          |                            | 確                     | 定(2)            |         | 取消           |   |

# ■ 外接控制器设置

使用 ENI/ENIW Utility 进行通讯设置。

更多详情,请参阅 ENI/ENIW Utility 手册。

- 1. 启动 ENI/ENIW Utility。
- 2. 在 [ENI IP Addr] 选项卡中设置 IP 地址和其他项目。
- 3. 将设置下载到 1761-NET-ENI 并重启外接控制器。

#### ♦ 注意

- 和网络管理员确认 IP 地址。请勿设置重复的 IP 地址。
- 在外接控制器上设置与"特定控制器的设置"中相同的 IP 地址。
- 您需要在人机界面的离线模式下设置人机界面的 IP 地址。

- 3.4 设置示例 4
  - GP-Pro EX 设置
  - ◆ 通讯设置

从 [工程] 菜单中指向 [系统设置], 点击 [控制器 /PLC], 显示设置画面。

| 控制器/PLC1                                                       |                      |
|----------------------------------------------------------------|----------------------|
| 摘要                                                             | <u> 控制器 / PLC 更改</u> |
| 制造商 Rockwell Automation, Inc. 系列 EtherNet/IP                   | 端口 以太网 (TCP)         |
| 文本数据模式 2 更改                                                    |                      |
| 通讯设置                                                           |                      |
| Port No. 1024 🗾 🗹 Auto                                         |                      |
| Timeout 3 👘 (sec)                                              |                      |
| Retry 0                                                        |                      |
| Wait To Send 0 👘 (ms) Default                                  |                      |
| 特定控制器的设置                                                       |                      |
| 允许的控制器 / <u>添加控制器</u><br>PI C 数量 16                            |                      |
| 编号控制器名称    设置                                                  | 添加间接控<br>制器          |
| 1 PLC1 Im Series=ControlLogix/CompactLogix Series, JP Address= | <b></b>              |

#### ◆ 控制器设置

如需显示 [特定控制器设置]对话框,可从 [控制器 /PLC]的 [特定控制器的设置]中选择外接控制器, 然后点击 [设置] 💽 。如需连接多台外接控制器,请从 [控制器 /PLC]的 [特定控制器的设置]中点击 [添加控制器],从而添加另一台外接控制器。

| 🎒 特定控                          | 制器设置                                                         |                                            |                                        |                           |                      |          | х |
|--------------------------------|--------------------------------------------------------------|--------------------------------------------|----------------------------------------|---------------------------|----------------------|----------|---|
| PLC1                           |                                                              |                                            |                                        |                           |                      |          |   |
| Series<br>(Please<br>if you ha | ControlLogia<br>Compact<br>reconfirm all a<br>rve changed th | k/Compa<br>Logix D<br>address<br>ne series | actLogi<br>irect Co<br>settings<br>5.) | x Seri<br>onnec<br>s that | es<br>tion<br>you ar | re using | • |
| IP Addre                       | ess                                                          | 192.                                       | 168.                                   | 0.                        | 1                    |          | 1 |
| Slot Nur                       | ,<br>nber                                                    |                                            |                                        | ⊻                         | 0                    | *        |   |
|                                |                                                              | 確                                          | 定(0)                                   |                           | ļ                    | 取消       |   |

# ■ 外接控制器设置

使用 RSLogix5000 进行通讯设置。

更多详情,请参阅 RSLogix5000 的手册。

- 1. 在 RSLogix5000 的工程树形列表中右击 [I/O Configuration],从显示的菜单中选择 [New Module]。
- 2. 在 [Select Module] 对话框中选择一个模块,然后点击 [OK]。
- 3. 右击添加到工程树形列表中的模块,从显示的菜单中选择 [Properties]。
- 4. 在 [General] 选项卡中设置 IP 地址和其他项目。
- 5. 将设置下载到外接控制器并重启外接控制器。

#### ♦ 注意

- 和网络管理员确认 IP 地址。请勿设置重复的 IP 地址。
- 在外接控制器上设置与"特定控制器的设置"中相同的 IP 地址。
- 您需要在人机界面的离线模式下设置人机界面的 IP 地址。

- 3.5 设置示例 5
  - GP-Pro EX 设置
  - ◆ 通讯设置

从 [工程] 菜单中指向 [系统设置], 点击 [控制器 /PLC], 显示设置画面。

| 控制器/PLC1                                                          |                  |
|-------------------------------------------------------------------|------------------|
| 摘要                                                                | <u>控制器/PLC更改</u> |
| 制造商 Rockwell Automation, Inc. 系列 EtherNet/IP                      | 端口 以太网 (TCP)     |
| 文本数据模式 2 更改                                                       |                  |
| 通讯设置                                                              |                  |
| Port No. 1024 🚍 🔽 Auto                                            |                  |
| Timeout 6 📑 (sec)                                                 |                  |
| Retry 0 🗮                                                         |                  |
| Wait To Send 0 👘 (ms) Default                                     |                  |
| 特定控制器的设置                                                          |                  |
| 允许的控制器/ <u>添加控制器</u><br>PIC教量 16                                  |                  |
| 编号 控制器名称 设置                                                       | 添加间接控制器          |
| 1 PLC1 Image: Series=ControlLogix/CompactLogix Series.IP Address= |                  |
|                                                                   |                  |
|                                                                   |                  |
| 注释 • 使用 1761-NET-ENI 时,需要将超时时间设置为 6 秒或以                           | 上。               |

◆ 控制器设置

如需显示 [特定控制器设置]对话框,可从 [控制器 /PLC]的 [特定控制器的设置]中选择外接控制器, 然后点击 [设置] 💽 。如需连接多台外接控制器,请从 [控制器 /PLC]的 [特定控制器的设置]中点击 [添加控制器],从而添加另一台外接控制器。

| 🍜 特定控制器设置                                  | ×                                                        |
|--------------------------------------------|----------------------------------------------------------|
| PLC1                                       |                                                          |
| Series ControlLo                           | igix/CompactLogix Series                                 |
| (Please reconfirm a<br>if you have changed | II address settings that you are using<br>d the series.) |
| IP Address                                 | 192. 168. 0. 1                                           |
| Slot Number                                |                                                          |
|                                            | 确定(1) 取消                                                 |

注 释

• 使用 1761-NET-ENI 时,请取消勾选 [Slot Number] 复选框。

# ■ 外接控制器设置

使用 ENI/ENIW Utility 进行通讯设置。

更多详情,请参阅 ENI/ENIW Utility 手册。

- 1. 启动 ENI/ENIW Utility。
- 2. 在 [ENI IP Addr] 选项卡中设置 IP 地址和其他项目。
- 3. 将设置下载到 1761-NET-ENI 并重启外接控制器。

#### ♦ 注意

- 和网络管理员确认 IP 地址。请勿设置重复的 IP 地址。
- 在外接控制器上设置与"特定控制器的设置"中相同的 IP 地址。
- 您需要在人机界面的离线模式下设置人机界面的 IP 地址。

- 3.6 设置示例 6
  - GP-Pro EX 设置
  - ◆ 通讯设置

从 [工程] 菜单中指向 [系统设置], 点击 [控制器 /PLC], 显示设置画面。

| 控制器/PLC1                                                                                    |                  |
|---------------------------------------------------------------------------------------------|------------------|
| 摘要                                                                                          | <u>控制器/PLC更改</u> |
| 制造商 Rockwell Automation, Inc. 系列 EtherNet/IP                                                | 端口 以太网 (TCP)     |
| 文本数据模式 2 更改                                                                                 |                  |
| 通讯设置                                                                                        |                  |
| Port No. 1024 🗾 🗹 Auto                                                                      |                  |
| Timeout 6 📑 (sec)                                                                           |                  |
| Retry 0                                                                                     |                  |
| Wait To Send 0 💼 (ms) Default                                                               |                  |
| 特定控制器的设置                                                                                    |                  |
| 允许的控制器 / <u>添加控制器</u><br>PI C 数量 16                                                         |                  |
| 编号 控制器名称 设置                                                                                 | 添加间接控<br>制器      |
| 1 PLC1 Ministration PLC1 International Series MicroLogix Series, IP Address=192.168.000.00" |                  |
|                                                                                             |                  |
|                                                                                             |                  |
|                                                                                             | 上。               |

◆ 控制器设置

如需显示 [特定控制器设置]对话框,可从 [控制器 /PLC]的 [特定控制器的设置]中选择外接控制器, 然后点击 [设置] 💽 。如需连接多台外接控制器,请从 [控制器 /PLC]的 [特定控制器的设置]中点击 [添加控制器],从而添加另一台外接控制器。

| 🌮 特定控制器设置                                      |                      |                 |        |              | х |
|------------------------------------------------|----------------------|-----------------|--------|--------------|---|
| PLC1                                           |                      |                 |        |              |   |
| Series MicroLogix                              | Series               |                 |        |              | • |
| (Please reconfirm all<br>if you have changed t | address<br>the serie | settings<br>s.) | that y | ou are using |   |
| IP Address                                     | 192.                 | 168.            | 0.     | 1            | 1 |
|                                                | - T                  | 補定( <u>0</u> )  |        | 取消           |   |

# ■ 外接控制器设置

使用 ENI/ENIW Utility 进行通讯设置。

更多详情,请参阅 ENI/ENIW Utility 手册。

- 1. 启动 ENI/ENIW Utility。
- 2. 在 [ENI IP Addr] 选项卡中设置 IP 地址和其他项目。
- 3. 将设置下载到 1761-NET-ENI 并重启外接控制器。

#### ♦ 注意

- 和网络管理员确认 IP 地址。请勿设置重复的 IP 地址。
- 在外接控制器上设置与"特定控制器的设置"中相同的 IP 地址。
- 您需要在人机界面的离线模式下设置人机界面的 IP 地址。

- 3.7 设置示例 7
  - GP-Pro EX 设置
  - ◆ 通讯设置

从 [工程] 菜单中指向 [系统设置], 点击 [控制器 /PLC], 显示设置画面。

| 控制器/PLC1                                                                                                    |                                                                                                    |                      |
|----------------------------------------------------------------------------------------------------|----------------------------------------------------------------------------------------------------|----------------------|
| 摘要                                                                                                    |                                                                                                    | <u> 控制器 / PLC 更改</u> |
| 制造商 Rockwel                                                                                                    | Automation, Inc. 系列 EtherNet/IP                                                                                                    | 端口 以太网 (TCP)         |
| 文本数据模式 「                                                                                                    | 2 更改                                                                                                    |                      |
| 通讯设置                                                                                                    |                                                                                                    |                      |
| Port No.                                                                                                    | 1024 🗾 🔽 Auto                                                                                                    |                      |
| Timeout                                                                                                    | 3 (sec)                                                                                                    |                      |
| Retry                                                                                                    | 0 📑                                                                                                    |                      |
| Wait To Send                                                                                                    | 0 (ms) Default                                                                                                    |                      |
| 特定控制器的设置                                                                                                    |                                                                                                    |                      |
| 允许的控制器/                                                                                                    | 添加控制器                                                                                                    |                      |
| FLU数里<br>一                                                                                                    | 15                                                                                                    | 添加间接控                |
| 新いって<br>1111日<br>1111日<br>11111<br>11111<br>11111<br>11111<br>11111<br>11111<br>1111 | KE                                                                                                    | 利益                   |
|                                                                                                    | Internet internet in the series of the series of the serie |                      |

◆ 控制器设置

如需显示 [特定控制器设置]对话框,可从 [控制器 /PLC]的 [特定控制器的设置]中选择外接控制器, 然后点击 [设置] []] 。如需连接多台外接控制器,请从 [控制器 /PLC]的 [特定控制器的设置]中点击 [添加控制器],从而添加另一台外接控制器。

| 💕 特定控                  | 制器设置                            |                      |                 |         |              | X |
|------------------------|---------------------------------|----------------------|-----------------|---------|--------------|---|
| PLC1                   |                                 |                      |                 |         |              |   |
| Series                 | MicroLogix                      | Series               |                 |         |              | • |
| (Please i<br>if you ha | econfirm all a<br>ve changed ti | address<br>he serie: | settings<br>s.) | that yo | ou are using |   |
| IP Addre               | ss                              | 192.                 | 168.            | 0.      | 1            |   |
|                        |                                 | 硸                    | 定(0)            |         | 取消           |   |

## ■ 外接控制器设置

使用 RSLogix500 进行通讯设置。

更多详情,请参阅 RSLogix500 的手册。

- 1. 启动 RSLogix500 并新建工程。新建工程时,选择要使用的 CPU。
- 2. 在显示的工程树形列表中,从 [Controller] 中选择 [Channel Configuration]。
- 3. 右击 [Channel Configuration],从显示的菜单中选择 [Open],显示通道设置画面。
- 4. 在 [Chan.1 System] 选项卡中设置 IP 地址和其他项目。
- 5. 将设置下载到外接控制器并重启外接控制器。

#### ♦ 注意

- 和网络管理员确认 IP 地址。请勿设置重复的 IP 地址。
- 在外接控制器上设置与"特定控制器的设置"中相同的 IP 地址。
- 您需要在人机界面的离线模式下设置人机界面的 IP 地址。

- 3.8 设置示例 8
  - GP-Pro EX 设置
  - ◆ 通讯设置

从 [工程] 菜单中指向 [系统设置], 点击 [控制器 /PLC], 显示设置画面。

| 控制器/PLC1                                                                   |                  |
|----------------------------------------------------------------------------|------------------|
| 摘要                                                                         | <u>控制器/PLC更改</u> |
| 制造商 Rockwell Automation, Inc. 系列 EtherNet/IP                               | 端口 以太网 (TCP)     |
| 文本数据模式 2 更改                                                                |                  |
| 通讯设置                                                                       |                  |
| Port No. 1024 🗾 🗹 Auto                                                     |                  |
| Timeout 3 (sec)                                                            |                  |
| Retry 0                                                                    |                  |
| Wait To Send 0 📩 (ms) Default                                              |                  |
| 特定控制器的设置                                                                   |                  |
| 允许的控制器 / <u>添加控制器</u><br>PI C 教長 1C                                        |                  |
| 「LU 奴里 ID                                                                  | 添加间接控            |
| WE     I DI C1     In Carine Controll only /Compact only Series IP Address | 利益               |
|                                                                            | <u>- 1</u>       |

◆ 控制器设置

如需显示 [特定控制器设置]对话框,可从 [控制器 /PLC]的 [特定控制器的设置]中选择外接控制器, 然后点击 [设置] []] 。如需连接多台外接控制器,请从 [控制器 /PLC]的 [特定控制器的设置]中点击 [添加控制器],从而添加另一台外接控制器。

| ₩ 1000 1000 1000 1000 1000 1000 1000 10 | 制器设置         |                      |                |                         |            |       | х |
|-----------------------------------------|--------------|----------------------|----------------|-------------------------|------------|-------|---|
| PLC1                                    |              |                      |                |                         |            |       |   |
| Series                                  |              | к/Compa              | actLogi        | x Serie                 | BS<br>View |       | • |
| (Please i<br>if you ha                  | ve changed t | address<br>he series | setting:<br>.) | s that                  | you are    | using |   |
| IP Addre                                | ss           | 192.                 | 168.           | 0.                      | 1          | _     |   |
| Slot Num                                | iber         |                      |                | $\overline{\mathbb{V}}$ | 0          | - A-  |   |
|                                         |              |                      |                |                         |            |       |   |
|                                         |              |                      |                |                         |            |       |   |
|                                         |              |                      |                |                         |            |       |   |
|                                         |              | ۵.                   | 定(0)           |                         | 取          | 消     |   |

# ■ 外接控制器设置

使用 RSLogix5000 进行通讯设置。

更多详情,请参阅 RSLogix5000 的手册。

- 1. 使用 RSLogix5000 新建工程。新建工程时选择要使用的 CPU。
- 2. 从工程树形列表的 [I/O Configuration] 中选择以太网接口。
- 3. 右击以太网接口,从显示的菜单中选择 [Properties]。
- 4. 在 [General] 选项卡中设置 IP 地址和其他项目。
- 5. 将设置下载到外接控制器并重启外接控制器。

#### ♦ 注意

- 和网络管理员确认 IP 地址。请勿设置重复的 IP 地址。
- 在外接控制器上设置与"特定控制器的设置"中相同的 IP 地址。
- 您需要在人机界面的离线模式下设置人机界面的 IP 地址。

- 3.9 设置示例 9
  - GP-Pro EX 设置
  - ◆ 通讯设置

从 [工程] 菜单中指向 [系统设置], 点击 [控制器 /PLC], 显示设置画面。

| 控制器/PLC1         |                                                      |                      |
|------------------|------------------------------------------------------|----------------------|
| 摘要               |                                                      | <u> 控制器 / PLC 更改</u> |
| 制造商 Rockwell A   | utomation, Inc. 系列 EtherNet/IP                       | 端口 以太网 (TCP)         |
| 文本数据模式 2         | 更改                                                   |                      |
| 通讯设置             |                                                      |                      |
| Port No.         | 024 🔄 🖌 Auto                                         |                      |
| Timeout          | (sec)                                                |                      |
| Retry            |                                                      |                      |
| Wait To Send 🛛 🚺 | (ms) Default                                         |                      |
| 特定控制器的设置         |                                                      |                      |
| 允许的控制器/<br>PLC数量 | <u>添加控制器</u><br>16                                   |                      |
| 编号控制器名称          | 设置                                                   | 添加间接控制器              |
| 1 PLC1           | Series=Control/Compact/Flex Logix Series Native, Tag |                      |
|                  |                                                      |                      |

◆ 控制器设置

如需显示 [特定控制器设置]对话框,可从 [控制器 /PLC]的 [特定控制器的设置]中选择外接控制器, 然后点击 [设置] []] 。如需连接多台外接控制器,请从 [控制器 /PLC]的 [特定控制器的设置]中点击 [添加控制器],从而添加另一台外接控制器。

| 🎒 特定控制器设置                                                                                     | ×               |  |  |  |  |
|-----------------------------------------------------------------------------------------------|-----------------|--|--|--|--|
| PLC1                                                                                          |                 |  |  |  |  |
| Series Control/Compact/Flex Logix Series Native                                               |                 |  |  |  |  |
| (Please reconfirm all address settings that you are using<br>if you have changed the series.) |                 |  |  |  |  |
| IP Address                                                                                    | 192. 168. 0. 1  |  |  |  |  |
| Slot Number                                                                                   | 0 🛨             |  |  |  |  |
| Tag Data                                                                                      | Sample          |  |  |  |  |
|                                                                                               | Import New Edit |  |  |  |  |
|                                                                                               | 确定(0) 取消        |  |  |  |  |

# ■ 外接控制器设置

使用 RSLogix5000 进行通讯设置。

更多详情,请参阅 RSLogix5000 的手册。

- 1. 在 RSLogix5000 的工程树形列表中右击 [I/O Configuration],从显示的菜单中选择 [New Module]。
- 2. 在 [Select Module] 对话框中选择一个通讯接口, 然后点击 [OK]。
- 3. 右击添加到工程树形列表中的模块,从显示的菜单中选择 [Properties]。
- 4. 在 [General] 选项卡中设置 IP 地址和其他项目。
- 5. 将设置下载到外接控制器并重启外接控制器。

#### ◆ 注意

- 如果选择 "Control/Compact/Flex Logix",需要创建 "Tag 数据块"。
   <sup>(3)</sup> "5.5 Control/Compact/Flex Logix Series Native"(第43页)
- 和网络管理员确认 IP 地址。请勿设置重复的 IP 地址。
- 在外接控制器上设置与"特定控制器的设置"中相同的 IP 地址。
- 您需要在人机界面的离线模式下设置人机界面的 IP 地址。

- 3.10 设置示例 10
  - GP-Pro EX 设置
  - ◆ 通讯设置

从 [工程] 菜单中指向 [系统设置], 点击 [控制器 /PLC], 显示设置画面。

| 控制器/PLC1         |                     |                                        |                     |
|------------------|---------------------|----------------------------------------|---------------------|
| 摘要               |                     |                                        | <u>控制器/PLC更</u>     |
| 制造商 Rockwe       | Il Automation, Inc. | 系列 EtherNet/IP                         | 端口 以太网 (TCP)        |
| 文本数据模式           | 2 更改                |                                        |                     |
| 通讯设置             |                     |                                        |                     |
| Port No.         | 1024 🕂 🗹 Auto       | )                                      |                     |
| Timeout          | 6 📫 (sec)           |                                        |                     |
| Retry            | 0 📫                 |                                        |                     |
| Wait To Send     | 0 📫 (ms)            | Default                                |                     |
| 特定控制器的设置         |                     |                                        |                     |
| 允许的控制器/<br>PLC数量 | 添加控制<br>10          | <u>88</u>                              |                     |
| 编号 控制器名称         | 设备                  |                                        | 添加间接控制器             |
| 1 PLC1           | Series=Contr        | ol/Compact/Flex Logix Series Native,Te | nyaa<br>39 <b>1</b> |
|                  |                     |                                        |                     |
|                  |                     |                                        |                     |

• 使用 1761-NET-ENI 时,需要将超时时间设置为 6 秒或以上。

◆ 控制器设置

注 释

如需显示 [特定控制器设置]对话框,可从 [控制器 /PLC]的 [特定控制器的设置]中选择外接控制器, 然后点击 [设置] []] 。如需连接多台外接控制器,请从 [控制器 /PLC]的 [特定控制器的设置]中点击 [添加控制器],从而添加另一台外接控制器。

| 🎒 特定控制器设置                                                                                                    | ×               |  |  |  |  |
|----------------------------------------------------------------------------------------------------|-----------------|--|--|--|--|
| PLC1                                                                                                    |                 |  |  |  |  |
| Series Control/Compact/Flex Logix Series Native  CompactLogix Direct Connection (Please reconfirm all address satisfies that you are using |                 |  |  |  |  |
| if you have changed                                                                                                    | the series.)    |  |  |  |  |
| IP Address                                                                                                    | 192. 168. 0. 1  |  |  |  |  |
| Slot Number                                                                                                    |                 |  |  |  |  |
| Tag Data                                                                                                    | Sample          |  |  |  |  |
|                                                                                                    | Import New Edit |  |  |  |  |
|                                                                                                    | 确定(0) 取消        |  |  |  |  |

注 释

• 使用 1761-NET-ENI 时,请取消勾选 [Slot Number] 复选框。

# ■ 外接控制器设置

使用 ENI/ENIW Utility 进行通讯设置。

更多详情,请参阅 ENI/ENIW Utility 手册。

- 1. 启动 ENI/ENIW Utility。
- 2. 在 [ENI IP Addr] 选项卡中设置 IP 地址和其他项目。
- 3. 将设置下载到 1761-NET-ENI 并重启外接控制器。

#### ♦ 注意

- 如果选择 "Control/Compact/Flex Logix",需要创建 "Tag 数据块"。
   "5.5 Control/Compact/Flex Logix Series Native"(第43页)
- 和网络管理员确认 IP 地址。请勿设置重复的 IP 地址。
- 在外接控制器上设置与"特定控制器的设置"中相同的 IP 地址。
- 您需要在人机界面的离线模式下设置人机界面的 IP 地址。

- 3.11 设置示例 11
  - GP-Pro EX 设置
  - ◆ 通讯设置

从 [工程] 菜单中指向 [系统设置], 点击 [控制器 /PLC], 显示设置画面。

| 控制器/PLC1     |                                                      |                  |
|--------------|------------------------------------------------------|------------------|
| 摘要           |                                                      | <u>控制器/PLC更改</u> |
| 制造商 Rockwel  | I Automation, Inc. 系列 EtherNet/IP                    | 端口 以太网 (TCP)     |
| 文本数据模式 [     | 2 更改                                                 |                  |
| 通讯设置         |                                                      |                  |
| Port No.     | 1024 🗾 🔽 Auto                                        |                  |
| Timeout      | 3 * (sec)                                            |                  |
| Retry        | 0 🛨                                                  |                  |
| Wait To Send | 0 (ms) Default                                       |                  |
| 特定控制器的设置     |                                                      |                  |
| 允许的控制器/      | 添加控制器                                                |                  |
| 「LU奴里        | 15<br>vn.ee                                          | 添加间接控            |
| 第15 位利益名称    |                                                      | 制器               |
| 1 PLC1       | ISeries=Control/Compact/Flex Logix Series Native,Tag | <b>.</b>         |

◆ 控制器设置

如需显示 [特定控制器设置]对话框,可从 [控制器 /PLC]的 [特定控制器的设置]中选择外接控制器, 然后点击 [设置] []] 。如需连接多台外接控制器,请从 [控制器 /PLC]的 [特定控制器的设置]中点击 [添加控制器],从而添加另一台外接控制器。

| 🎒 特定控制器设置                                      | ×                                                   |  |  |  |  |  |
|------------------------------------------------|-----------------------------------------------------|--|--|--|--|--|
| PLC1                                           |                                                     |  |  |  |  |  |
| Series Control/Co                              | Control/Compact/Flex Logix Series Native            |  |  |  |  |  |
| (Please reconfirm all<br>if you have changed I | address settings that you are using<br>the series.) |  |  |  |  |  |
| IP Address                                     | 192. 168. 0. 1                                      |  |  |  |  |  |
| Slot Number                                    |                                                     |  |  |  |  |  |
| Tag Data                                       | Sample                                              |  |  |  |  |  |
|                                                | Import New Edit                                     |  |  |  |  |  |
|                                                | (                                                   |  |  |  |  |  |

# ■ 外接控制器设置

使用 RSLogix5000 进行通讯设置。

更多详情,请参阅 RSLogix5000 的手册。

- 1. 使用 RSLogix5000 新建工程。新建工程时选择要使用的 CPU。
- 2. 从工程树形列表的 [I/O Configuration] 中选择以太网接口。
- 3. 右击以太网接口,从显示的菜单中选择 [Properties]。
- 4. 在 [General] 选项卡中设置 IP 地址和其他项目。
- 5. 将设置下载到外接控制器并重启外接控制器。

#### ◆ 注意

- 如果选择 "Control/Compact/Flex Logix",需要创建 "Tag 数据块"。
   <sup>C</sup><sup>™</sup> "5.5 Control/Compact/Flex Logix Series Native" (第 43 页)
- 和网络管理员确认 IP 地址。请勿设置重复的 IP 地址。
- 在外接控制器上设置与"特定控制器的设置"中相同的 IP 地址。
- 您需要在人机界面的离线模式下设置人机界面的 IP 地址。

#### 4 设置项目

请使用 GP-Pro EX 或在人机界面的离线模式下进行通讯设置。 各参数的设置必须与外接控制器的匹配。

<sup>3</sup> 通讯设置示例"(第8页)

| 注 释 | • | 在人机界面的离线模式下设置其 IP 地址。   |
|-----|---|-------------------------|
|     | 1 | 🕼 维护 / 故障排除手册 " 以太网设置 " |

#### GP-Pro EX 中的设置项目 4.1

# ■ 通讯设置

从 [工程] 菜单中指向 [系统设置], 点击 [控制器 /PLC], 显示设置画面。

| 控制器/PLC1         |                                                     |                  |
|------------------|-----------------------------------------------------|------------------|
| 摘要               |                                                     | <u>控制器/PLC更改</u> |
| 制造商 Rockwe       | Il Automation, Inc. 系列 EtherNet/IP                  | 端口 以太网 (TCP)     |
| 文本数据模式           | 2 更改                                                |                  |
| 通讯设置             |                                                     |                  |
| Port No.         | 1024 📑 🔽 Auto                                       |                  |
| Timeout          | 3 (sec)                                             |                  |
| Retry            | 0 📑                                                 |                  |
| Wait To Send     | 0 (ms) Default                                      |                  |
| 特定控制器的设置         |                                                     |                  |
| 允许的控制器/<br>PLC数量 | <u>添加控制器</u><br>16                                  |                  |
| 编号 控制器名称         | ·····································               | 添加间接控制器          |
| 👗 1 🛛 PLC1       | Series=Control/Compact/Flex Logix Series Native,Tag | <b>.</b>         |

| 设置项目         | 设置描述                                                          |
|--------------|---------------------------------------------------------------|
| Port No.     | 输入 1024 到 65535 之间的整数表示人机界面的端口号。如果勾选 [Auto] 选项,将会自动<br>设置端口号。 |
| Timeout      | 用 1 到 127 之间的整数表示人机界面等待外接控制器响应的时间 (s)。                        |
| Retry        | 用 0 到 255 之间的整数表示当外接控制器没有响应时,人机界面重新发送命令的次数。                   |
| Wait To Send | 输入 0 到 255 之间的整数表示从人机界面接收数据包到发送下一个数据包之间的等待时间<br>(ms)。         |

# ■ 控制器设置

如需显示 [特定控制器设置]对话框,可从 [控制器 /PLC]的 [特定控制器的设置]中选择外接控制器, 然后点击 [设置] 🚺 。如需连接多台外接控制器,请从 [控制器 /PLC]的 [特定控制器的设置]中点击 [添加控制器],从而添加另一台外接控制器。

| 🎒 特定控制器设置                                                                    | ×                              |
|------------------------------------------------------------------------------|--------------------------------|
| PLC1                                                                         |                                |
| Series Control/Co<br>Compace<br>(Please reconfirm all<br>if you have changed | mpact/Flex Logix Series Native |
| IP Address                                                                   | 192. 168. 0. 1                 |
| Slot Number                                                                  |                                |
| Tag Data                                                                     | Sample                         |
|                                                                              | Import New Edit                |
|                                                                              | 确定(1) 取消                       |

| 设置项目                              | 设置描述                                                                                                    |  |  |
|-----------------------------------|----------------------------------------------------------------------------------------------------|--|--|
| Series                            | 选择外接控制器的型号。                                                                                                    |  |  |
| CompactLogix Direct<br>Connection | 当 CompactLogix 系列连接到 CPU Direct 时勾选该框。                                                                                                    |  |  |
|                                   | 设置外接控制器的 IP 地址。                                                                                                    |  |  |
| IP Address                        | 注释                                                                                                    |  |  |
|                                   | • 和网络管理员确认 IP 地址。请勿设置重复的 IP 地址。                                                                                                    |  |  |
|                                   | 连接 Control/Compact/Flex Logix 时,勾选此复选框并从 "0~20" 选择安装 CPU 单元的插槽。                                                                                                    |  |  |
| Slot Number                       | 注释                                                                                                    |  |  |
|                                   | • 使用 1761-NET-ENI 时,请取消勾选此复选框。                                                                                                    |  |  |
| Tag Data                          | 如果在 [Series] 中选择了 "Control/Compact/Flex Logix Series Native",则选择<br>"Tag 数据块 " 来定义外接控制器中的 Tag。<br>点击 [New] 可创建新的 Tag 数据块。<br><sup>GP</sup> "5.5 Control/Compact/Flex Logix Series Native"(第 43 页) |  |  |

4.2 离线模式下的设置项目

注 释 • 有关如何进入离线模式以及操作方面的更多信息,请参阅"维护/故障排除手册"。 <sup>(了)</sup>维护/故障排除手册"离线模式"

## ■ 通讯设置

如需显示设置画面,请在离线模式下触摸 [Peripheral Settings] 中的 [Device/PLC Settings]。在显示的 列表中触摸您想设置的外接控制器。

| Comm.       | Device                                  |         |                    |                        |
|-------------|-----------------------------------------|---------|--------------------|------------------------|
|             |                                         |         |                    |                        |
| EtherNet/IP |                                         |         | [TCP]              | Page 1/1               |
|             | Port No.                                | ○ Fixed | ● Auto<br>1024 ▼ ▲ | ]                      |
|             | Timeout(s)<br>Retry<br>Wait To Send(ms) |         |                    |                        |
|             |                                         |         |                    |                        |
|             |                                         |         |                    |                        |
|             | Exit                                    |         | Back               | 2007/07/23<br>11:13:29 |

| 设置项目             | 设置描述                                                                                                    |  |  |
|------------------|----------------------------------------------------------------------------------------------------|--|--|
| Port No.         | 设置人机界面的端口号。选择 [Fixed] 或 [Auto]。<br>如果选择 [Fixed],请输入 1024 到 65535 之间的整数表示人机界面的端口号。<br>如果选择 [Auto],则无论输入何值,都将自动分配端口号。 |  |  |
| Timeout(s)       | 用 1 到 127 之间的整数表示人机界面等待外接控制器响应的时间 (s)。                                                                              |  |  |
| Retry            | 用 0 到 255 之间的整数表示当外接控制器没有响应时,人机界面重新发送命令的次数。                                                                         |  |  |
| Wait To Send(ms) | 输入 0 到 255 之间的整数表示从人机界面接收数据包到发送下一个数据包之间的等待<br>时间 (ms)。                                                              |  |  |

# ■ 控制器设置

如需显示设置画面,请触摸 [Peripheral Settings] 中的 [Device/PLC Settings]。在显示的列表中触摸您 想设置的外接控制器,然后触摸 [Device]。

| Comm.       | Device                                         |     |                                      |                                    |                        |
|-------------|------------------------------------------------|-----|--------------------------------------|------------------------------------|------------------------|
|             |                                                |     |                                      |                                    |                        |
| EtherNet/IP |                                                |     |                                      | [TCP]                              | Page 1/1               |
| Devic       | e/PLC Name 🛛 🗍                                 | LC1 |                                      |                                    |                        |
|             | Series<br>IP Address<br>Slot Number<br>TagData |     | ControlLc<br>192<br>Disabl<br>sample | ngix Native<br>168 Ø<br>e ● Enable |                        |
|             | Exit                                           |     |                                      | Back                               | 2007/07/23<br>11:13:34 |

| 设置项目            | 设置描述                                                                                                    |
|-----------------|----------------------------------------------------------------------------------------------------|
| Device/PLC Name | 选择要进行设置的外接控制器。控制器名称是用 GP-Pro EX 设置的外接控制器的<br>名称。(初始设置为 [PLC1])                                                   |
| Series          | 显示外接控制器型号。                                                                                                    |
|                 | 设置外接控制器的 IP 地址。                                                                                                  |
| IP Address      | 注 释<br>• 和网络管理员确认 IP 地址。请勿设置重复的 IP 地址。                                                                           |
|                 | 连接 Control/Compact/Flex Logix 时,勾选此复选框并从 "0~20" 选择安装 CPU 单<br>元的插槽。                                              |
| Slot Number     | 注 释<br>• 使用 1761-NET-ENI 时,请取消勾选此复选框。                                                                            |
| TagData         | 显示用于定义外接控制器中的 Tag 的 TagData。如果在 [Series] 中选择的不是<br>"Control/Compact/Flex Logix Series Native",则不会显示 TagData 的名称。 |

# 5 支持的寄存器

下表是支持的寄存器地址范围。

5.1 SLC500 系列

□□□□□ 可指定为系统区地址。

| 寄存器位均     |                                                   | 位地址                                        |                | 字地址                                    |          | 32 位    | 注释 |
|-----------|---------------------------------------------------|--------------------------------------------|----------------|----------------------------------------|----------|---------|----|
| 输入        | 输入文件 1:00.000/00 - 1:63.255/15 1:00.000 - 163.255 |                                            |                | *1                                     |          |         |    |
| 输出        | 文件                                                | O:00.000/00 - O:63.25                      | 55/15          | O:00.000 - O:63.2                      | 55       |         | *1 |
| 状态        | 文件                                                | S:000/00-S:163/1                           | 5              | S:000-S:163                            |          |         |    |
| 位         | 文件                                                | B003:000/00-B003:25<br>B009:000/00-B255:25 | 55/15<br>55/15 | B003:000-B003:25<br>B009:000-B255:25   | 55<br>55 |         |    |
|           | 启用                                                |                                            | EN             |                                        | -        |         |    |
|           | 定时                                                | T004:000/-T004:255/<br>T009:000/-T255:255/ | TT             |                                        | -        |         |    |
| 定时器<br>文件 | 完成                                                |                                            | DN             | T004:000T004:255.<br>T009:000T255:255. | -        |         |    |
|           | 预设                                                |                                            | -              |                                        | PRE      |         |    |
|           | 累计                                                |                                            | -              |                                        | ACC      | [L / H] |    |
|           | 加计数                                               |                                            | CU             |                                        | -        |         |    |
|           | 减计数                                               |                                            | CD             |                                        | -        |         |    |
|           | 完成                                                |                                            | DN             |                                        | -        |         |    |
| 计数器       | 溢出                                                | C005:000/-C005:255/                        | OV             | C005:000C005:255.                      | -        |         |    |
| 文件        | 下溢                                                | C009:000/-C255:255/                        | UN             | C009:000C255:255.                      | -        |         |    |
|           | 更新累计                                              |                                            | UA             |                                        | -        |         |    |
|           | 预设                                                |                                            | -              |                                        | PRE      |         |    |
|           | 累计                                                |                                            | -              |                                        | ACC      |         |    |

| 寄石   | 字器   | 位地址                   |    | 字地址                                    |          | 32 位           | 注释              |
|------|------|-----------------------|----|----------------------------------------|----------|----------------|-----------------|
|      | 启用   |                       | EN |                                        | -        |                |                 |
|      | 允许转存 |                       | EU |                                        | -        |                |                 |
|      | 完成   |                       | DN |                                        | -        |                |                 |
|      | 空    |                       | EM |                                        | -        |                |                 |
| 控制   | 错误   | R006:000/-R006:255/   | ER | R006:000R006:255.                      | -        |                |                 |
| 文件   | 转存   | R009:000/-R255:255/ - | UL | R009:000R255:255.                      | -        | [ <b>L/H</b> ] |                 |
|      | 禁止比较 |                       | IN |                                        | -        |                |                 |
|      | 找到   |                       | FD |                                        | -        |                |                 |
|      | 长度   |                       | -  |                                        | LEN      |                |                 |
|      | 位置   |                       | -  |                                        | POS      |                |                 |
| 整数   | 文件   | -                     |    | N007:000-N007:255<br>N009:000-N255:255 |          |                | <u>ві (</u> 15) |
| 浮点数  | 故文件  | -                     |    | F008:000-F008:25<br>F009:000-F255:25   | 55<br>55 | -              | 仅 32<br>位地址     |
| 字符日  | 串文件  | -                     |    | ST009:000-ST255:2                      | 255      |                | *2 *3           |
| ASCI | l 文件 | -                     |    | A009:000-A255:25                       | 55       | [L/H]          | ві (15)         |

\*1 输入/输出文件地址的指定方法如下。 位指定

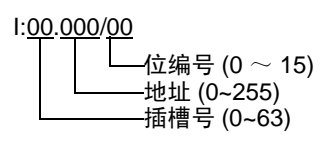

字指定

1:000/00 地址 (0~255) -插槽号 (0~63)

- 字符串文件寄存器不适用于寄存器监控。 \*2
- \*3 如果将字符串文件寄存器地址分配给了符号变量数组,则访问各寄存器地址时,请使用 64 的倍数作 为数组元素编号。

示例: ST009:000 被分配给具有 1024 个数组元素的符号变量 "String"。

| 符号变量  | String[0] | String[64] | String[128] | - | String[960] |
|-------|-----------|------------|-------------|---|-------------|
| 寄存器地址 | ST009:000 | ST009:001  | ST009:002   | - | ST009:015   |

注 释

• 有关系统区的信息,请参阅 GP-Pro EX 参考手册。

<sup>了</sup>GP-Pro EX 参考手册 "LS 区 (Direct Access 方式 )"

• 请参阅手册前言部分的符号说明表。

<sup>了</sup>"手册符号和术语"

5.2 PLC-5 系列

□□□□□ 可指定为系统区地址。

| 寄存器       |      | 位地址                  |       | 字地址                 |     | 32 位  | 注释                     |
|-----------|------|----------------------|-------|---------------------|-----|-------|------------------------|
| 输入        | 文件   | I:000/00-I:377/17    | ,     | 1:000-1:377         |     |       |                        |
| 输出        | 文件   | O:000/00-I:377/17    | 7     | O:000-I:377         |     |       |                        |
| 状态        | 文件   | S:000/00-S:163/15    |       | S:000-S:163         |     |       |                        |
| 位。        | 文件   | B003:000/00-B999:99  | 99/15 | B003:000-B999:99    | 99  |       |                        |
|           | 启用   |                      | EN    |                     | -   |       |                        |
|           | 定时   |                      | TT    |                     | -   |       |                        |
| 定时器<br>文件 | 完成   | T003:000/-T999:999/  | DN    | T003:000T999:999.   | -   |       |                        |
|           | 预设   |                      | -     |                     | PRE |       |                        |
|           | 累计   |                      | -     |                     | ACC | rL/H) |                        |
|           | 加计数  |                      | CU    |                     | -   | ·     |                        |
|           | 减计数  | C003:000/-C999:999/  | CD    |                     | -   |       |                        |
|           | 完成   |                      | DN    | - C003:000C999:999. | -   |       |                        |
| 计数器       | 溢出   |                      | OV    |                     | -   |       |                        |
| 文件        | 下溢   |                      | UN    |                     | -   |       |                        |
|           | 更新累计 |                      | UA    |                     | -   |       |                        |
|           | 预设   |                      | -     |                     | PRE |       |                        |
|           | 累计   |                      | -     |                     | ACC |       |                        |
|           | 启用   |                      | EN    |                     | -   |       |                        |
|           | 允许转存 |                      | EU    |                     | -   |       |                        |
|           | 完成   |                      | DN    |                     | -   |       |                        |
|           | 究    |                      | EM    |                     | -   |       |                        |
| 控制        | 错误   | P003-000/-P000-000/  | ER    | P003.000 - P000.000 | -   |       |                        |
| 文件        | 转存   | 1000.000/-10993.999/ | UL    | 1000.00010333.333.  | -   | rL/H) |                        |
|           | 禁止比较 |                      | IN    |                     | -   | ·     |                        |
|           | 找到   |                      | FD    |                     | -   |       |                        |
|           | 长度   |                      | -     |                     | LEN |       |                        |
|           | 位置   |                      | -     |                     | POS | ]     |                        |
| 整数        | 文件   | -                    |       | N003:000-N999:99    | 99  |       | <u>ві (<b>15</b></u> ) |
| 浮点        | 故文件  | -                    |       | F003:000-F999:99    | 99  | -     | 仅 32<br>位地址            |

| 寄存器      | 位地址 | 字地址                 | 32 位  | 注释             |
|----------|-----|---------------------|-------|----------------|
| 字符串文件    | -   | ST003:000-ST999:999 |       | *1 *2          |
| ASCII 文件 | -   | A003:000-A999:999   | rL/H) | <u>ві t</u> 15 |
| BCD 文件   | -   | D003:000-D999:999   | ╽───┛ | ві (15         |

\*1 字符串文件寄存器不适用于寄存器监控。

\*2 如果将字符串文件寄存器地址分配给了符号变量数组,则访问各寄存器地址时,请使用 64 的倍数作 为数组元素编号。

示例: ST009:000 被分配给具有 1024 个数组元素的符号变量 "String"。

| 符号变量  | String[0] | String[64] | String[128] | - | String[960] |
|-------|-----------|------------|-------------|---|-------------|
| 寄存器地址 | ST009:000 | ST009:001  | ST009:002   | - | ST009:015   |

注释 • 有关系统区的信息,请参阅 GP-Pro EX 参考手册。

<sup>(了)</sup> GP-Pro EX 参考手册 "LS 区 (Direct Access 方式 )"

• 请参阅手册前言部分的符号说明表。

<sup>②</sup>"手册符号和术语"

5.3 MicroLogix 系列

\_\_\_\_\_ 可指定为系统区地址。

| 寄衣        | 寄存器         位地址         字地址 |                                            | 32 位           | 注释                                     |          |                 |                      |
|-----------|-----------------------------|--------------------------------------------|----------------|----------------------------------------|----------|-----------------|----------------------|
| 输入        | .文件                         | l:00.000/00 - l:08.25                      | 5/15           | 1:00.000 - 108.255                     | 5        |                 | *1                   |
| 输出        | 文件                          | O:00.000/00 - O:08.2                       | 55/15          | O:00.000 - O:08.255                    |          |                 | *1                   |
| 状态        | 状态文件 S:000/00-S:163/15      |                                            | S:000-S:163    |                                        |          |                 |                      |
| 位:        | 文件                          | B003:000/00-B003:25<br>B009:000/00-B255:25 | 55/15<br>55/15 | B003:000-B003:25<br>B009:000-B255:25   | 55<br>55 |                 |                      |
|           | 启用                          |                                            | EN             |                                        | -        |                 |                      |
|           | 定时                          | н тт                                       |                | -                                      |          |                 |                      |
| 定时器<br>文件 | 完成                          | T004:000/-T004:255/<br>T009:000/-T255:255/ | DN             | T004:000T004:255.<br>T009:000T255:255. | -        |                 |                      |
| $\sim$    | 预设                          |                                            | -              |                                        | PRE      |                 |                      |
|           | 累计                          |                                            | -              |                                        | ACC      | [L/H]           |                      |
|           | 加计数                         |                                            | CU             |                                        | -        |                 |                      |
|           | 减计数                         |                                            | CD             |                                        | -        |                 |                      |
|           | 完成                          | C005:000/-C005:255/<br>C009:000/-C255:255/ | DN             | C005:000C005:255.<br>C009:000C255:255. | -        |                 |                      |
| 计数器<br>文件 | 溢出                          |                                            | OV             |                                        | -        |                 |                      |
|           | 下溢                          |                                            | UN             |                                        | -        |                 |                      |
|           | 更新累计                        |                                            | UA             |                                        | -        |                 |                      |
|           | 预设                          | -                                          | -              |                                        | PRE      |                 |                      |
|           | 累计                          |                                            | -              |                                        | ACC      |                 |                      |
|           | 启用                          |                                            | EN             |                                        | -        |                 |                      |
|           | 允许转存                        |                                            | EU             |                                        | -        |                 |                      |
|           | 完成                          |                                            | DN             |                                        | -        |                 |                      |
|           | 空                           |                                            | EM             |                                        | -        | -<br>-<br>-<br> |                      |
| 控制        | 错误                          | R006:000/-R006:255/                        | ER             | R006:000R006:255.                      | -        |                 |                      |
| 文件        | 转存                          | R009:000/-R255:255/                        | UL             | R009:000R255:255.                      | -        |                 |                      |
|           | 禁止比较                        |                                            | IN             |                                        | -        |                 |                      |
|           | 找到                          |                                            | FD             |                                        | -        |                 |                      |
|           | 长度                          |                                            | -              |                                        | LEN      |                 |                      |
|           | 位置                          |                                            | -              |                                        | POS      |                 |                      |
| 整数        | 文件                          | -                                          |                | N007:000-N007:25<br>N009:000-N255:25   | 55<br>55 |                 | <u>ві (<b>15</b></u> |
| 浮点梦       | 数文件                         | -                                          |                | F008:000-F008:25<br>F009:000-F255:25   | 55<br>55 | -               | 仅 32<br>位地址          |

| 寄存器   | 位地址 | 字地址                 | 32 位  | 注释            |
|-------|-----|---------------------|-------|---------------|
| 字符串文件 | -   | ST009:000-ST255:255 | [L/H] | *2 *3         |
| 长字文件  | -   | L009:000-L255:255   | -     | <u>ві</u> ,31 |

\*1 输入/输出文件地址的指定方法如下。

位指定

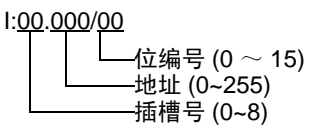

字指定

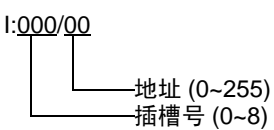

- \*2 字符串文件寄存器不适用于寄存器监控。
- \*3 如果将字符串文件寄存器地址分配给了符号变量数组,则访问各寄存器地址时,请使用 64 的倍数作 为数组元素编号。

示例: ST009:000 被分配给具有 1024 个数组元素的符号变量 "String"。

| 符号变量  | String[0] | String[64] | String[128] | - | String[960] |
|-------|-----------|------------|-------------|---|-------------|
| 寄存器地址 | ST009:000 | ST009:001  | ST009:002   | - | ST009:015   |

注 释 • 有关系统区的信息,请参阅 GP-Pro EX 参考手册。

<sup>(了)</sup> GP-Pro EX 参考手册 "LS 区 (Direct Access 方式 )"

• 请参阅手册前言部分的符号说明表。

<sup>② \*</sup> " 手册符号和术语 "

# 5.4 ControlLogix/CompactLogix/FlexLogix 系列

\_\_\_\_\_ 可指定为系统区地址。

| 寄存器  | 位地址                             | 字地址                       | 32 位    | 注释                        |
|------|---------------------------------|---------------------------|---------|---------------------------|
| BOOL | BOOL000:000/00 - BOOL999:999/31 | BOOL000:000 - BOOL999:999 | -       | *1 *2                     |
| INT  | -                               | INT000:000 - INT999:999   | [L / H] | <sup>*1</sup><br>⊾,15     |
| REAL | -                               | REAL000:000 - REAL999:999 | ,<br>   | *1                        |
| DINT | -                               | DINT000:000 - DINT999:999 | -       | <u>⊪⊤,<b>31</b></u> *1    |
| SINT | -                               | SINT000:000 - SINT999:998 | [L/H]   | <u>₿;</u> , 7)<br>÷ 2) *1 |

\*1 要访问并在外接控制器的程序中使用这些地址,需要首先设置外接控制器。

\*2 GP-Pro EX 手册和 RSLogix 5000 手册对 BOOL 寄存器的描述是不同的。设置 BOOL 寄存器时请注 意这些区别。

| GP-Pro EX   | 000:000/00 -<br>000:000/31 | 000:001/00 -<br>000:001/31 | 000:002/00 -<br>000:002/31 | - | 000:999/00 -<br>000:999/31 |
|-------------|----------------------------|----------------------------|----------------------------|---|----------------------------|
| RSLogix5000 | 0 - 31                     | 32 - 63                    | 64 - 95                    | - | 31968 - 31999              |

下面介绍如何在 RSLogix5000 软件中分配地址以及在 GP-Pro EX 指定地址。

#### (1) 外接控制器 Tag 设置

在 RSLogix5000 软件中创建一个 Tag 名称,并设置数据类型 (通常是一个大小为所需寄存器数量的数组)。

| Tag 名称 | 任意指定。                                                                                                    |
|--------|----------------------------------------------------------------------------------------------------|
| 类型     | 从以下数据类型中选择一种来设置元素。<br>与 GP-Pro EX 中的寄存器名称相符<br>BOOL(32 位数据类型)<br>INT( 字数据类型)<br>DINT( 双字数据类型)<br>SINT( 字节数据类型)<br>REAL( 浮点数据类型) |

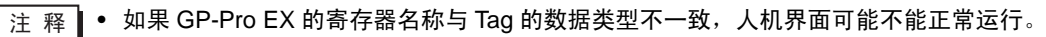

 设置 GP-Pro EX 中使用的元素范围。 GP-Pro EX 可访问的最大元素数是 999。 如果不将 Tag 定义为数组,则只能使用一个寄存器。 (例如) Tag 名称:如果设置 INT8,类型: INT,则 INT8 只能使用 1 个字。

| Tag 名称 | 类型                               |
|--------|----------------------------------|
| INT7   | INT[200]                         |
| DINT1  | DINT[100]                        |
| DATA2  | SINT[50]                         |
|        | Tag 名称<br>INT7<br>DINT1<br>DATA2 |

第1行: Tag 名称为 "INT7", 数据类型为 INT, 元素数为 200

第 2 行: Tag 名称为 "DINT1", 数据类型为 DINT1, 元素数为 100

第3行: Tag 名称为 "DATA2", 数据类型为 SINT, 元素数为 50

(2) 映射

将创建的 Tag 名称映射到一个文件号。

| 文件编号 | 将 RSLogix5000 创建的 Tag 名称分配给可选的 " 文件号 "。不能将不同的 Tag 名称分配 |
|------|--------------------------------------------------------|
| ᆺᇉᇔᇰ | 给相同的文件号。                                               |

< 示例 2>

| 文件编号 | 名称    |
|------|-------|
| 2    | DATA2 |
| 1    | DINT1 |
| 7    | INT7  |

(3) GP-Pro EX 中的地址指定

从 GP-Pro EX 访问外接控制器时,请指定 " 类型 "、 " 文件号 " 和 " 元素数 "。

| 💣 输入地址        |   |    | >  | ĸ |
|---------------|---|----|----|---|
| 控制器/PLC PLC1  |   |    | -  | ] |
| INT 🔻 7 💌 : 0 |   |    | 7  |   |
| Back          |   | C  | lr |   |
|               | 7 | 8  | 9  |   |
|               | 4 | 5  | 6  |   |
|               | 1 | 2  | 3  |   |
|               | 0 | El | T  |   |
| ☑ 设为默认值       |   |    |    |   |

<GP-Pro EX 和外接控制器的地址映射示例 >

GP-Pro EX 地址

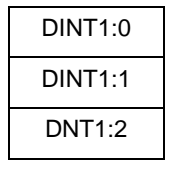

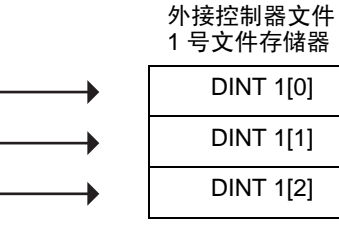

注释
 ● 有关系统区的信息,请参阅 GP-Pro EX 参考手册。
 <sup>(P)</sup> GP-Pro EX 参考手册 "LS 区 (Direct Access 方式)"
 ● 请参阅手册前言部分的符号说明表。

<sup>②</sup>"手册符号和术语"

# 5.5 Control/Compact/Flex Logix Series Native

\_\_\_\_\_ 可指定为系统区地址。

E

| 寄存器  |       | 位地址                                                                    | 字地址                                                              | 32 位          | 注释       |
|------|-------|------------------------------------------------------------------------|------------------------------------------------------------------|---------------|----------|
|      | 单个标记  | <tagname></tagname>                                                    |                                                                  |               |          |
| BOOL | 1 维数组 | <tagname>[0]-<br/><tagname>[x-1]</tagname></tagname>                   | -                                                                | -             | "1 "2 "3 |
|      | 单个标记  | <tagname>.00-<br/><tagname>.15</tagname></tagname>                     | <tagname></tagname>                                              |               |          |
| INIT | 1 维数组 | <tagname>[0].00-<br/><tagname>[x-1].15</tagname></tagname>             | <tagname>[0]-<br/><tagname>[x-1]</tagname></tagname>             |               | *1 *2*4  |
|      | 2 维数组 | <tagname>[.0].00-<br/><tagname>[x-1,y-1].15</tagname></tagname>        | <tagname>[.0]-<br/><tagname>[x-1,y-1]</tagname></tagname>        | <u>[L/H</u> ] | . 2 7    |
|      | 3 维数组 | <tagname>[0,0,0].00-<br/><tagname>[x-1,y-1,z-1].15</tagname></tagname> | <tagname>[0,0,0]-<br/><tagname>[x-1,y-1,z-1]</tagname></tagname> |               |          |
|      | 单个标记  |                                                                        | <tagname></tagname>                                              |               |          |
|      | 1 维数组 |                                                                        | <tagname>[0]-<br/><tagname>[x-1]</tagname></tagname>             |               |          |
| REAL | 2 维数组 | -                                                                      | <tagname>[0,0]<br/><tagname>[x-1,y-1]</tagname></tagname>        |               | *1 *2    |
|      | 3 维数组 |                                                                        | <tagname>[0,0,0]-<br/><tagname>[x-1,y-1,z-1]</tagname></tagname> |               |          |
|      | 单个标记  | <tagname>.00-<br/><tagname>.31</tagname></tagname>                     | <tagname></tagname>                                              | -             |          |
|      | 1 维数组 | <tagname>[0].00-<br/><tagname>[x-1].31</tagname></tagname>             | <tagname>[0]-<br/><tagname>[x-1]</tagname></tagname>             |               | *1 *2    |
| DINT | 2 维数组 | <tagname>[.0].00-<br/><tagname>[x-1,y-1].31</tagname></tagname>        | <tagname>[0,0]<br/><tagname>[x-1,y-1]</tagname></tagname>        |               |          |
|      | 3 维数组 | <tagname>[0,0,0].00-<br/><tagname>[x-1,y-1,z-1].31</tagname></tagname> | <tagname>[0,0,0]-<br/><tagname>[x-1,y-1,z-1]</tagname></tagname> |               |          |
| SINT | 单个标记  | <tagname>.0-<br/><tagname>.7</tagname></tagname>                       | <tagname></tagname>                                              |               |          |
|      | 1 维数组 | <tagname>[0].0-<br/><tagname>[x-1].7</tagname></tagname>               | <tagname>[0]-<br/><tagname>[x-1]</tagname></tagname>             | -  1 LL       |          |
|      | 2 维数组 | <tagname>[.0].0-<br/><tagname>[x-1,y-1].7</tagname></tagname>          | <tagname>[.0]-<br/><tagname>[x-1,y-1]</tagname></tagname>        |               | *1 *2 *5 |
|      | 3 维数组 | <tagname>[0,0,0].0-<br/><tagname>[x-1,y-1,z-1].7</tagname></tagname>   | <tagname>[0,0,0]-<br/><tagname>[x-1,y-1,z-1]</tagname></tagname> |               |          |

| 寄存器    |       | 位地址 | 字地址                                                              | 32 位 | 注释       |
|--------|-------|-----|------------------------------------------------------------------|------|----------|
|        | 单个标记  |     | <tagname></tagname>                                              |      |          |
|        | 1 维数组 |     | <tagname>[0]-<br/><tagname>[x-1]</tagname></tagname>             |      | *4 *0 *0 |
| STRING | 2 维数组 | -   | <tagname>[.0]-<br/><tagname>[x-1,y-1]</tagname></tagname>        | -    | ^1 ^2 ^6 |
|        | 3 维数组 |     | <tagname>[0,0,0]-<br/><tagname>[x-1,y-1,z-1]</tagname></tagname> |      |          |

\*1 <TAGNAME>: 如果是结构变量,则 Tag 名称包含结构变量名称。 Tag 名称最多可以有 255 个字符, 包括分隔符和元素编号在内。使用 D 脚本时最大字符数为 54。

| 例) | BOOL 类型单一 Tag:          | "BOOLTAG"                                    |
|----|-------------------------|----------------------------------------------|
|    | BOOL 数组元素:              | "BOOLARRAY[0012]"                            |
|    | INT 类型单一 Tag:           | "INTTAG"                                     |
|    | DINT 类型单一地址:            | "DINTTAG.30"                                 |
|    | REAL 类型 3 维数组:          | "REALARRAY[1,2,3]"                           |
|    | DINT 类型,来自 TIMER 结构变量:  | "TIMERTAG.PRE"                               |
|    | SINT 类型,来自 STRING 结构变量: | "STRINGTAG.DATA[00]"                         |
|    | BOOL 类型,来自自定义结构变量:      | "USERSTRUCTURE_A.USERSTRUCTURE_B.MYTIMER.EN" |
|    |                         |                                              |

#### \*2 数组元素数:数组元素数包含在控制器 Tag 信息中。由于元素编号从 0 开始,所以最大元素编号为 [元素数 - 1]。

例) INTARRAY INT[256,256] 的可用范围是 INTARRAY[0-255,0-255]。

- \*3 BOOL 类型数组:只能定义1 维数组。数组元素数为可指定为 32 的倍数。
- \*4 默认情况下,系统数据区使用 16 个字。如果希望使用少于 16 个的字,需要首先映射一个大于 16 个 字的数组 Tag,并定义系统数据区和各个项目。
- \*5 SINT:在外接控制器中被当作8位寄存器,但在GP-Pro EX中被当作16位寄存器。将SINT类型的 数组作为字来使用时,只能指定偶数个数的数组元素。如果不是数组或用作元素数为奇数的数组的最 后一个元素,则高字节将被设置为0。
- \*6 设置了 STRING 寄存器的部件不支持 "复制 自动加地址 " 功能。

注 释
• 每台 PLC 最多可使用 65535 个控制器 Tag 索引。每个 Tag 或数组对应一条索引。 如果 Tag 的数据类型是结构,请用以下公式计算索引数: < 控制器 Tag 索引数 > = (1 + < 结构成员数 >) x < 数组元素数 > 例: Timer[16] 控制器 Tag 索引数 = (1 + 9) x 16

要在 GP-Pro EX 上使用 RSLogix5000 软件中设置的控制器 Tag,需要导入 L5K 文件。 L5K 文件是用 RSLogix5000 软件导出的。导入 GP-Pro EX 的 L5K 数据被保存为 Tag 数据块。

# \_\_\_\_\_\_\_ ● GP-Pro EX 不能导入版本低于 13 的 RSLogix5000 软件所使用的 L5K 或 CSV 文件。

除控制器范围和全局 Tag 以外, RSLogix5000 还提供程序范围 Tag, 这些 Tag 仅在创建它们的 PLC 程序中有效。 GP-Pro EX 将从 RSLogix5000 所导出的 L5K 或 CSV 文件中导入这些程序范围 Tag。 RSLogix5000 提供以下衍生数据类型, GP-Pro EX 也支持这些数据类型。

预定义数据类型:在 RSLogix5000 中定义的结构数据类型。RSLogix5000 V13、15、16、17、18、19 和 20 的预定义数据类型。(不支持 TIMER 的 FS、LS、 OV 和 ER 预定义数据类型)。

• 模块定义数据类型:根据用于 RSLogix5000 工程的物理模块定义的数据类型。GP-Pro EX 根据 L5K 文件中的模块定义决定需要的 Tag 和数据类型。(有关 GP-Pro EX 支持的所有模块,请参阅"数据 类型定义模块列表"。)

(第 48 页)

- 自定义数据类型:用户在 RSLogix 中定义的数据类型。其定义被导出到 LK5 文件。
- 别名:指向 PLC 上的另一个 Tag 或别名的 Tag 名称。
- LINT 数据类型

RSLogix 导出文件中的所有 LINT 数据类型,在被导入 GP-Pro EX 时,均被作为 LINT\_TC 数据类型。 LINT TC 数据类型分为日期和时间两部分。

要在 GP-Pro EX 中将 LINT 数据类型显示为日期或时间,请使用 LINT\_TC 数据类型的一个子成员。 (例: MyLINT.MONTH 将显示 LINT 寄存器中的月份)。若要将 LINT 显示为两个 32 位整数,导入后请 为 Tag 设置 LINT\_D 数据类型。

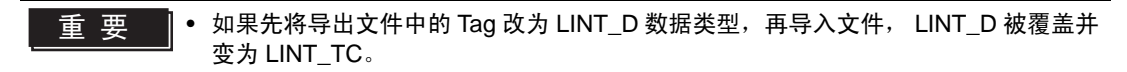

• Add-on 指令数据类型

用 "InOut" 的使用值指定的 Add-on 指定数据类型成员将不被导入 GP-Pro EX。

自定义字符串数据类型

Ethernet/IP 驱动程序的自定义字符串数据类型最多支持 400 个字符的文本。(STRING 寄存器最多支持 82个字符。)

超过 400 个字符的自定义字符串类型将不被导入 GP-Pro EX。导入结果将被记录在错误日志中。

• 如果使用的 GP-Pro EX 安装了 V1.16.15 或以上版本的驱动程序,在将 Tag 数据导入用 注 释 V1.16.15 以下版本驱动程序创建的工程时,自定义字符串结构会被覆盖并变成自定义字符 串数据类型。 如需使用设置了字符串的结构,请创建自定义字符串数据类型的结构,然后重新设置 Tag. "• 创建自定义字符串结构"(第 46 页)

• 创建自定义字符串数据类型

如需在 GP-Pro EX 中创建自定义字符串数据类型,请在 [Data Type/Structure Edit] 对话框中勾选 "String Type",然后设置 [Maximum Characters]。

| Data Type / Structure Edit |      |        |
|----------------------------|------|--------|
| Structure Name             |      |        |
| MyString                   |      | -      |
| String Type                |      |        |
| Maximum Characters (1-400) | 32 🖃 |        |
|                            |      |        |
|                            |      |        |
|                            |      |        |
|                            |      |        |
|                            |      |        |
|                            |      |        |
|                            |      |        |
|                            |      |        |
|                            |      |        |
|                            |      |        |
|                            |      |        |
| Paste Structure Data       | ОК   | Cancel |

• 创建自定义字符串结构

导入 L5K 文件时:

在导入对话框中勾选 [Create Custom String Structure]。

使用 [Data Type/Structure List] 对话框:

右击自定义字符串数据类型,从右键菜单中点击 [Create Structure]。

| lata Type / St | ructure List            |                 |            |
|----------------|-------------------------|-----------------|------------|
| Tag Data Name  | TagData01               | PLC Ve          | rsion 17 💌 |
| Edit Mode      | C Tag/Alias 💿 Data      | Type/Structure  |            |
| Filter ZA      |                         | Scope ZAI       |            |
|                |                         | Scope 104       |            |
| DINT           |                         |                 | Add        |
| INT<br>BEAL    |                         |                 | Delete     |
| SINT           |                         |                 | Edit       |
| MyString       | Create Structure        |                 | View       |
| 1 7            |                         |                 |            |
|                | v                       |                 | L Enabled  |
|                |                         |                 |            |
|                |                         |                 |            |
|                |                         |                 |            |
|                |                         |                 | Import     |
|                |                         |                 | Export     |
|                |                         |                 | Optimize   |
| ZDub Torre I   |                         | Tables          |            |
| 17 Data Type / | structures, i selected. | Fotal Indices:t | 1/69939    |
|                |                         | OK              | Cancel     |

注释
• 创建的自定义字符串结构名称将变成"自定义字符串数据类型名称\_Struct"。如果导入或 创建了同名自定义数据类型,则会在"\_Struct"后添加编号,每导入或创建一次,编号就加 1。如果自定义数据类型的名称超过了 40 个字符,就会变成如下所示的形式。 如:自定义字符串数据类型的名称为"MyString...abcd"(34 个字符): •MyString...abc\_Struct •MyString...ab\_Struct1 •MyString...a\_Struct10

# ■ 数据类型定义模块列表

◆ 导入后不生成 Tag 或数据类型 / 结构的模块

| 1756-ENET/A                 | 1756-L1                       | 1756-L53                     |
|-----------------------------|-------------------------------|------------------------------|
| 1756-HYD02                  | 1756-EWEB/A                   | 1768-ENBT/A                  |
| 1756-L55                    | 1756-L60M03SE                 | 1756-L61                     |
| 1756-L61S                   | 1756-L62                      | 1756-L62S                    |
| 1756-LSP                    | 1756-L63                      | 1756-L64                     |
| 1756-M02AE                  | 1756-M02AS                    | 1756-M03SE                   |
| 1756-M08SE                  | 1756-MO8SEG                   | 1756-M16SE                   |
| 1768-L43                    | 1768-EWEB/A                   | 1769-L20                     |
| 1769-L30                    | 1769-L31                      | 1769-L32E Ethernet Port      |
| 1769-L32E                   | 1769-L35CR                    | 1769-L35E                    |
| 1769-L35E Ethernet Port     | 1788-ENBT/A                   | 1788-EWEB/A                  |
| 1789-L60                    | 1794-L33                      | 1794-L34                     |
| CompactBus                  | Emulator                      | ETHERNET-BRIDGE              |
| 1769-L23E-QB1 Ethernet Port | 1769-L23E-QBFC1 Ethernet Port | Drivelogix5730 Ethernet Port |
| 1769-L30ER                  | 1769-L30ERM                   | 1769-L30ER-NSE               |
| 1769-L33ER                  | 1769-L36ERM                   | 1756-63S                     |
| 1756-L72S                   | 1756-L73S                     | 1768-CNB/A                   |

◆ 导入后生成控制器 Tag 或数据类型 / 结构的模块

注 释

• 根据您的系统结构,可能无法正确生成控制器 Tag。如果无法正确生成 Tag,请使用 [Edit]、 [Add] 和 [Delete] 命令。

G<sup>●</sup>"■ Tag 数据对话框设置"(第 52 页)

| 1734-ACNR/A      | 1734-IA2/C       | 1734-IB2/C    |
|------------------|------------------|---------------|
| 1734-IB4/C       | 1734-IB8/C       | 1734-IE2C/C   |
| 1734-IE2V/C      | 1734-IJ/C        | 1734-IK/C     |
| 1734-IM2/C       | 1734-IR2/C       | 1734-IT2I/C   |
| 1734-IV2/C       | 1734-IV4/C       | 1734-IV8/C    |
| 1734-MODULE      | 1734-OA2/C       | 1734-OB2/C    |
| 1734-OB2E/C      | 1734-OB2EP/C     | 1734-OB4/C    |
| 1734-OB4E/C      | 1734-OB8/C       | 1734-OB8E/C   |
| 1734-OE2C/C      | 1734-OE2V/C      | 1734-OV2E/C   |
| 1734-OV4E/C      | 1734-OV8E/C      | 1734-OW2/C    |
| 1734-OW4/C       | 1734-OX2/C       | 1734-SSI/C    |
| 1734-VHSC24/C    | 1734-VHSC5/C     | 1738-ACNR/A   |
| 1738-IA2M12AC3/A | 1738-IA2M12AC4/A | 1738-IB2M12/A |
| 1738-IB4M12/A    | 1738-IB4M8/A     | 1738-IB8M12/A |

GP-Pro EX 控制器 /PLC 连接手册

| 1738-IB8M23/A    | 1738-IB8M8/A     | 1738-IE2CM12/A   |
|------------------|------------------|------------------|
| 1738-IE2VM12/A   | 1738-IJM23/A     | 1738-IR2M12/A    |
| 1738-IT2IM12/A   | 1738-IV4M12/A    | 1738-IV8M12/A    |
| 1738-IV8M23/A    | 1738-IV8M8/A     | 1738-MODULE      |
| 1738-OA2M12AC3/A | 1738-OB2EM12/A   | 1738-OB2EPM12/A  |
| 1738-OB4EM12/A   | 1738-OB4EM8/A    | 1738-OB8EM12/A   |
| 1738-OB8EM23/A   | 1738-OB8EM8/A    | 1738-OE2CM12/A   |
| 1738-OE2VM12/A   | 1738-OV4EM12/A   | 1738-OW4M12/A    |
| 1738-OW4M12AC/A  | 1738-SSIM23/A    | 1738-VHSC24M23/A |
| 1747-ASB         | 1756-CFM/A       | 1756-CN2/A       |
| 1756-CN2/B       | 1756-CN2R/A      | 1756-CN2R/B      |
| 1756-CNB/A       | 1756-CNB/B       | 1756-CNB/D       |
| 1756-CNB/E       | 1756-CNBR/A      | 1756-CNBR/B      |
| 1756-CNBR/D      | 1756-CNBR/E      | 1756-DHRIO/B     |
| 1756-DHRIO/C     | 1756-DHRIO/D     | 1756-DMA30       |
| 1756-DMA31       | 1756-DMA50       | 1756-DMB30       |
| 1756-DMD30       | 1756-DMF30       | 1756-DNB         |
| 1756-EN2F/A      | 1756-EN2T/A      | 1756-ENBF/A      |
| 1756-ENBT/A      | 1756-ENET/B      | 1756-HSC         |
| 1756-IA16        | 1756-IA16I       | 1756-IA8D        |
| 1756-IB16        | 1756-IB16D       | 1756-IB16I       |
| 1756-IB16ISOE    | 1756-IB32        | 1756-IB32/A      |
| 1756-IB32/B      | 1756-IC16        | 1756-IF16        |
| 1756-IF4FXOF2F/A | 1756-IF4FXOF2F/B | 1756-IF6CIS/A    |
| 1756-IF6I        | 1756-IF8         | 1756-IG16/A      |
| 1756-IH16I       | 1756-IH16ISOE    | 1756-IM16I       |
| 1756-IN16        | 1756-IR6I        | 1756-IT6I        |
| 1756-IT6I2       | 1756-IV16/A      | 1756-IV32/A      |
| 1756-MODULE      | 1756-OA16        | 1756-OA16I       |
| 1756-OA8         | 1756-OA8D        | 1756-OA8E        |
| 1756-OB16D       | 1756-OB16E       | 1756-OB16l       |
| 1756-OB16IS      | 1756-OB32        | 1756-OB8         |
| 1756-OB8EI       | 1756-OC8         | 1756-OF4         |
| 1756-OF6CI       | 1756-OF6VI       | 1756-OF8         |
| 1756-OG16/A      | 1756-OH8I        | 1756-ON8         |
| 1756-OV16E/A     | 1756-OV32E/A     | 1756-OW16I       |
| 1756-OX8I        | 1756-PLS/B       | 1756-REG         |
| 1756-SYNCH/A     | 1769-HSC         | 1769-HSC/A       |

| 1769-IA16         | 1769-IA16/A     | 1769-IA8I       |
|-------------------|-----------------|-----------------|
| 1769-IA8I/A       | 1769-IF4/A      | 1769-IF4/B      |
| 1769-IF4I/A       | 1769-IF4XOF2/A  | 1769-IF8/A      |
| 1769-IM12/A       | 1769-IQ16/A     | 1769-IQ16F/A    |
| 1769-IQ32/A       | 1769-IQ6XOW4/A  | 1769-IQ6XOW4/B  |
| 1769-IR6/A        | 1769-IT6/A      | 1769-MODULE     |
| 1769-OA16/A       | 1769-OA8/A      | 1769-OA8/B      |
| 1769-OB16/A       | 1769-OB16/B     | 1769-OB16P/A    |
| 1769-OB16P/B      | 1769-OB32/A     | 1769-OB8/A      |
| 1769-OF2/A        | 1769-OF2/B      | 1769-OF4CI/A    |
| 1769-OF4VI/A      | 1769-OF8C/A     | 1769-OF8V/A     |
| 1769-OV16/A       | 1769-OV16/B     | 1769-OW16/A     |
| 1769-OW8/A        | 1769-OW8/B      | 1769-OW8I/A     |
| 1769-OW8I/B       | 1769-SDN/A      | 1769-SDN/B      |
| 1771-ASB          | 1788-EN2DN/A    | 1794-ACN15/C    |
| 1794-ACNR15/C     | 1794-AENT/A     | 1794-AENT/B     |
| 1794-ASB          | 1794-IA16/A     | 1794-IA8/A      |
| 1794-IA8I/A       | 1794-IB10XOB6/A | 1794-IB16/A     |
| 1794-IB16XOB16P/A | 1794-IB32/A     | 1794-IB8/A      |
| 1794-IB8S/A       | 1794-IC16/A     | 1794-ID2/B      |
| 1794-IE4XOE2/B    | 1794-IE8/B      | 1794-IF2XOF2I/A |
| 1794-IF4I/A       | 1794-IJ2/A      | 1794-IM8/A      |
| 1794-IP4/B        | 1794-IR8/A      | 1794-IRT8       |
| 1794-IRT8/A       | 1794-IT8/A      | 1794-IV16/A     |
| 1794-OA16/A       | 1794-OA8/A      | 1794-OA8I/A     |
| 1794-OB16/A       | 1794-OB16P/A    | 1794-OB32P/A    |
| 1794-OB8/A        | 1794-OB8EP/A    | 1794-OC16/A     |
| 1794-OE4/B        | 1794-OF4I/A     | 1794-OM8/A      |
| 1794-OV16/A       | 1794-OV16P/A    | 1794-OW8/A      |
| 1794-VHSC/A       | 1797-ACNR15/C   | 1797-IBN16/A    |
| 1797-IE8/A        | 1797-IE8NF/A    | 1797-IJ2/A      |
| 1797-IRT8/A       | 1797-OB4D/A     | 1797-OE8/A      |
| 56AMXN            | CIP-MODULE      | ETHERNET-MODULE |
| FlexBus           | FLEX-MODULE     | RIO-ADAPTER     |
| 1756-OB8I         | EtherNet/IP     | 1734-AENT/A     |
| 1738-AENT/A       | 1794-OE12/A     | 1794-IT8/B      |
| 1769-IQ32T/A      | 1769-L16ER-BB1B | 1769-L18ER-BB1B |
| 1769-L18ERM-BB1B  | 1769-L23E-QB1   | 1769-L23E-QBFC1 |

| 1769-L23-QBFC1     | 1769-L24ER-QB1B | 1769-L24ER-QBFC1B |
|--------------------|-----------------|-------------------|
| 1769-L27ERM-QBFC1B |                 |                   |

# ■ Tag 数据对话框设置

#### Controller Tag List

在 GP-Pro EX 中使用的控制器 Tag,需要先在 [Controller Tag List] 中进行注册。在 Tag 对话框的 [Edit Mode] 处选择 "Tag/Alias",将显示控制器 Tag 列表。

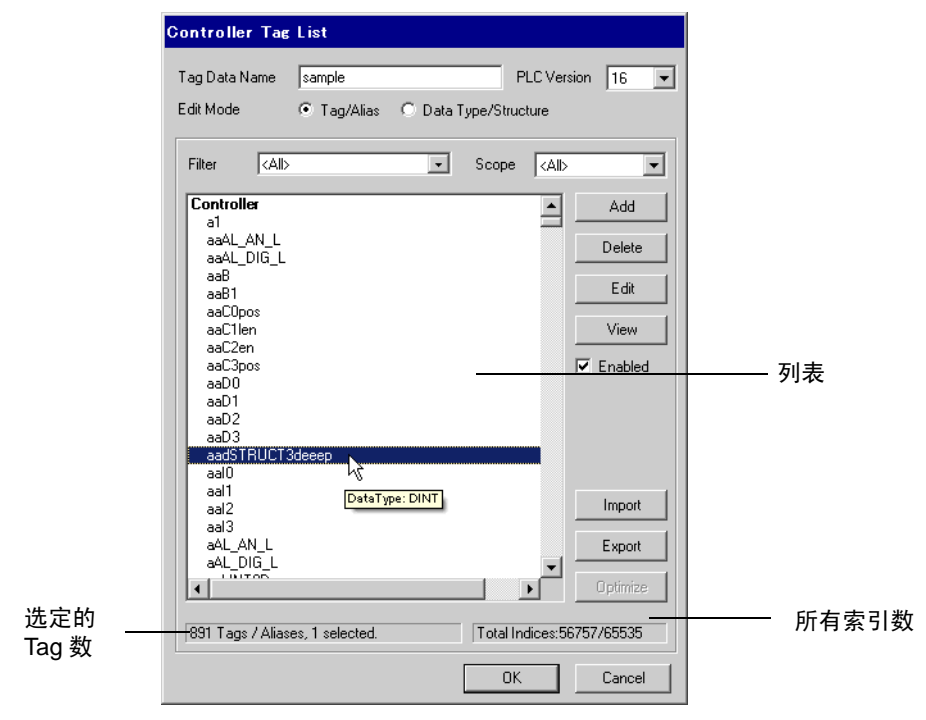

| 设置项目          | 设置描述                                                                                                    |
|---------------|----------------------------------------------------------------------------------------------------|
| Tag Data Name | 输入 Tag 数据块名称,保存控制器 Tag 和数据类型 / 结构信息。                                                                                                    |
| PLC Version   | 选择外接 PLC 的固件版本。                                                                                                    |
| Edit Mode     | 将编辑类型更改为 Tag 或数据类型。                                                                                                    |
| Filter        | 用任意字符串筛选列表中的 Tag。若要按数据类型筛选,请从下拉菜单中选<br>择数据类型。可从下拉菜单中选择以下条件筛选 Tag。<br>• All<br>显示所有 Tag。<br>• Unused<br>显示画面设置中未使用的 Tag。<br>• In Use<br>显示画面设置中使用的 Tag。<br>• Disabled<br>显示列表中设置为 "Disabled" 的 Tag。<br>• Enabled<br>显示列表中设置为 "Enabled" 的 Tag。 |
| Scope         | 筛选列表中显示的 Tag。若要按范围选择,请从下拉菜单中选择范围。<br>• Controller<br>显示控制器范围 Tag。<br>• RPG<br>显示程序范围 Tag。                                                                                                    |
| List          | 显示 Tag 数据块中注册的控制器 Tag 和别名。光标停留在控制器 Tag 上时,<br>将显示数据类型和大小。                                                                                                    |
| Add           | 新建 Tag。                                                                                                    |

GP-Pro EX 控制器 /PLC 连接手册

| 设置项目                        | 设置描述                                         |
|-----------------------------|----------------------------------------------|
| Delete                      | 删除选中的 Tag。                                   |
| Edit                        | 编辑选中的 Tag。                                   |
| View                        | 显示示选定 Tag 的配置。                               |
| Enabled                     | 启用或禁用选定的 Tag。勾选复选框即启用 Tag。                   |
| Import                      | 打开对话框,将 L5K 或 CSV 文件导入当前 Tag 数据块。            |
| Export                      | 将 Tag 数据导出为 CSV 文件。分隔符可选择逗号、分号和制表符。          |
| Optimize                    | 禁用所有未使用的 Tag。                                |
| The number of selected tags | 显示筛选后的列表中控制器 Tag/ 别名的总数及当前选定的 Tag 数。         |
| Total Indices               | 显示 Tag 数据块中注册的控制器 Tag 索引总数,以及最大可用数量 (65535)。 |

• Data Type/Structure List

控制器 Tag 要使用的数据类型 / 结构,需要在 [Data Type/Structure List] 中进行注册。在 Tag 数据对 话框的 [Edit Mode] 处选择 "Data Type/Structure" 将显示数据类型 / 结构列表。

|   | Data Type / St                                                    | ructure List                           |              |                 |          |           |
|---|-------------------------------------------------------------------|----------------------------------------|--------------|-----------------|----------|-----------|
|   | Tag Data Name                                                     | sample                                 |              | PLC Version     | 16 💌     |           |
|   | Edit Mode                                                         | 🔿 Tag/Alias                            | • Data Type/ | Structure       |          |           |
|   | Filter <all></all>                                                |                                        | ▼ Sco        | pe <all></all>  | ~        |           |
|   | BOOL                                                              |                                        |              | <b>_</b>        | Add      |           |
|   |                                                                   |                                        |              |                 | Delete   |           |
|   | SINT                                                              |                                        |              |                 | Edit     |           |
|   | AB:1756 CN2 9                                                     | LOT:1:0<br>LOT:0:0                     |              |                 | View     |           |
|   | AB:1756_CNB_9<br>AB:1756_CNB_9                                    | SLOT:1:0<br>SLOT:0:0                   |              |                 | Enabled  | —— 列表     |
|   | AB:1756_DI:C:0<br>AB:1756_DI_DC<br>AB:1756_DI_DC<br>AB:1756_DD_C: | _Diag:C:0<br>_Diag:I:0                 |              |                 |          |           |
|   | AB:1756_DO:0:<br>AB:1756_DO D                                     | 0<br>C Diag:C:O                        |              |                 |          |           |
|   | AB:1756_D0_D<br>AB:1756_D0_S<br>AB:1756_ENET                      | C_Diag:1:0<br>cheduled:0:0<br>SLOT:1:0 |              |                 | Import   |           |
|   | AB:1756_ENET<br>AB:1756_IF2_C                                     | SLOT:0:0<br>ST_Float:1:0               |              |                 | Export   |           |
|   |                                                                   | · · · · · ·                            |              |                 | Optimize |           |
| · | 176 Data Type /                                                   | Structures, 1 sel                      | ected. Tot   | al Indices:5675 | 7/65535  | ┝━━━ 总索引数 |
|   |                                                                   |                                        |              | ОК              | Cancel   |           |

| 设置项目          | 设置描述                                                                                                    |
|---------------|----------------------------------------------------------------------------------------------------|
| Tag Data Name | 输入 Tag 数据块名称,保存控制器 Tag 和数据类型 / 结构信息。                                                                                                    |
| PLC Version   | 选择外接 PLC 的固件版本。                                                                                                    |
| Edit Mode     | 将编辑类型更改为 Tag 或数据类型。                                                                                                    |
| Filter        | 使用任意字符串在列表中筛选显示 Tag。若要按数据类型筛选,请从下拉菜单<br>中选择数据类型。可从下拉菜单中选择以下条件筛选 Tag。<br>• All<br>显示所有 Tag。<br>• Unused<br>显示画面设置中未使用的 Tag。<br>• In Use<br>显示画面设置中使用的 Tag。 |
| List          | 显示 Tag 数据块中注册的数据类型或结构。文本颜色的含义:<br>浅灰:系统中定义的数据类型 / 结构。不能删除。<br>深灰: 被其他 Tag 或结构使用的数据类型 / 结构。<br>可在删除使用它的 Tag 或结构后删除。<br>黑色:可以删除。                            |
| Add           | 新建数据类型或结构。                                                                                                    |
| Delete        | 删除选定的数据类型或结构。                                                                                                    |
| Edit          | 编辑选定的数据类型或结构。                                                                                                    |
| View          | 显示选定数据类型或结构的配置。                                                                                                    |
| Enabled       | 启用或禁用选定的数据类型或结构。勾选复选框即启用数据类型或结构。                                                                                                    |
| Import        | 打开对话框,将 L5K 或 CSV 文件导入当前 Tag 数据块。                                                                                                    |

| 设置项目           | 设置描述                                         |
|----------------|----------------------------------------------|
| Export         | 将配置导出为 CSV 文件。分隔符可选择逗号、分号和制表符。               |
| Optimize       | 禁用所有未使用的控制器 Tag 索引。                          |
| 选定的控制器 Tag 索引数 | 显示筛选后的列表中数据类型 / 结构的总数及当前选定的数量。               |
| 总索引数           | 显示 Tag 数据块中注册的控制器 Tag 索引总数,以及最大可用数量 (65535)。 |

- 注释 • 导入的 L5K 或 CSV 文件,其版本必须与在 [Controller Tag List] 对话框的 [PLC version] 中 选择的一致。 否则导入后将转换预定义的配置,使它们与选定的 PLC 版本匹配。另外,如果将版本为
  - 16 或 17 且包含 LINT 数据类型 Tag 的文件导入版本为 15 或 13 的 Tag 数据块,则不会导入 LINT 数据类型 (及使用它的 Tag)。
  - GP-Pro EX 可以以两种格式导出 CSV 文件。第一种为 RSLogix 兼容格式仅从 Tag 数据块 中导出 Tag。只要在 RSLogix 工程中定义了必要的数据类型,就可以将这种格式的文件导 入 RSLogix。它不导出任何导入 GP-Pro EX 的别名。第二种是 Pro EX 格式,它保存所有 Tag、别名和数据类型信息。将此类文件导入另一个 GP-Pro EX 工程,能够在其中使用所 有相同的 Tag 数据。

# ■ 导入 Tag 数据

- 1) 用 RSLogix5000 软件新建一个 TagName 并设置数据类型。
- 2) 从 [File] 菜单中选择 [Save As],将控制器 Tag 信息保存为 L5K 文件。
- 注释
   导入也可以使用 CSV 文件。如需从 RSLogix5000 中导出 CSV,请从 [Tools] 菜单中选择

   [导出]。
  - CSV 仅包含 Tag 信息。不包含数据类型信息。
- 3) 在 GP-Pro EX 中打开 [特定控制器设置] 对话框,在 [Series] 下拉菜单中选择 "Control/Compact/ Flex Logix Series Native"。

| 🎒 特定控制器设置                                                                                     | ×                                        |  |  |  |
|-----------------------------------------------------------------------------------------------|------------------------------------------|--|--|--|
| PLC1                                                                                          |                                          |  |  |  |
| Series Control/Co                                                                             | Control/Compact/Flex Logix Series Native |  |  |  |
| (Please reconfirm all address settings that you are using<br>if you have changed the series.) |                                          |  |  |  |
| IP Address                                                                                    | 192. 168. 0. 1                           |  |  |  |
| Slot Number                                                                                   | V 0 🕂                                    |  |  |  |
| Tag Data                                                                                      | Sample                                   |  |  |  |
|                                                                                               | Import New Edit                          |  |  |  |
|                                                                                               | 确定[]] 取消                                 |  |  |  |

4) 点击 [Import New]。选择要导入的 L5K 文件, 然后点击 [打开]。

| Select File to I          | mport Tags From                                                                                                    | ? ×          |
|---------------------------|----------------------------------------------------------------------------------------------------|--------------|
| 查找范围(I):                  | 🔁 Database 💽 🚱 🔊 🖽 -                                                                                                    |              |
| た<br>Recent<br>原面<br>後的文档 | backup<br>▶ STATABLE<br>▶ sample.15k                                                                                                    |              |
| 3639年加<br>(1995年<br>同上邻居  | Tag/Structur Import All ▼<br>e<br>▼ Controller Scope Only ↓ force in=USe fags<br>Update<br>文件名 (Q): sample. 15k ▼<br>文件类型 (Q): ↓ L5K files (*. L5K) ▼ | 打开 (0)<br>取消 |

- 注释 如果仅导入控制器范围 Tag,请勾选 [Tag/Structure] 列表下的 [Controller Scope Only] 复选框。若要导入控制器范围 Tag 和程序范围 Tag,请取消勾选此复选框。
  - 如需创建自定义字符串结构,请勾选 [Tag/Structure] 下的 "Create Custom String Structure"。

"• 自定义字符串数据类型"(第 45 页)

 导入 CSV 文件时,请从[分隔符设置]中选择一种 CSV 文件分隔符。如果驱动程序版本 低于 V1.18.19,则用 GP-Pro EX 导出的 CSV 文件采用逗号分隔符。 5) 导入执行, 生成 Tag 数据块。

| 🎒 特定控制                         | 割器设置 🛛 🔀                                                                                                    |  |  |  |  |
|--------------------------------|----------------------------------------------------------------------------------------------------|--|--|--|--|
| PLC1                           |                                                                                                    |  |  |  |  |
| Series                         | Control/Compact/Flex Logix Series Native                                                                                                    |  |  |  |  |
| ہ<br>Please re:<br>if you have | <ul> <li>CompactLogix Direct Connection</li> <li>(Please reconfirm all address settings that you are using<br/>if you have changed the series.)</li> </ul> |  |  |  |  |
| IP Addres:                     | s 192. 168. 0. 1                                                                                                    |  |  |  |  |
| Slot Numb                      | per 🔽 🛛 🛨                                                                                                    |  |  |  |  |
| Tag Data                       | Sample                                                                                                    |  |  |  |  |
|                                | Import New New Edit                                                                                                    |  |  |  |  |
|                                | 确定(1) 取消                                                                                                    |  |  |  |  |

注释 • 如果导入过程中发现任何不支持的数据类型或 Tag,将生成一个日志文件。 在弹出的对话框中,设置日志文件的名称和保存位置。可在日志文件中确认导入结果。

- 如果导入了含有自定义数据类型 Tag 的 CSV 文件,而此数据类型未在 GP-Pro EX 中定义,则不会导入此类 Tag。未导入 Tag 的详细情况可查看日志文件。
   (第<sup>2</sup>"■新建数据类型"(第 61 页)
- 可以将一个 Tag 数据块分配给多个外接控制器。 Tag 数据块一经创建,在设置新的外接控制器时,就可以在[特定控制器设置]对话框中选择此数据块。分配给多个外接控制器的 Tag 数据块经编辑后,其更改将影响所有相关外接控制器。 如有需要,在一个工程中可以设置多个数据块(最多 18 个)。
- 点击 [Import New] 按钮, 会将新导入的 Tag 数据块 (而不是当前 Tag 数据块)分配给外接 控制器。
- 关闭 [特定控制器设置]对话框时,可以删除所有未分配的 Tag 数据块。

#### ◆导入现有 Tag 数据块

在 [Controller Tag List] 对话框中用导入按钮执行导入时, Tag/Structure 选择菜单将有效,可用于筛 选需导入的信息。

| Select File to I                             | Import Tags From                                           |                                                                         | ? ×      |
|----------------------------------------------|------------------------------------------------------------|-------------------------------------------------------------------------|----------|
| 查找范围( <u>I</u> ):                            | 🚞 Database                                                 | 💽 🕝 🌶 🔛 -                                                               |          |
| Recent<br>原面<br>我的文档<br>我的电脑                 | Dackup<br>STRTABLE<br>sample.15k                           |                                                                         |          |
| ● <b>● ● ●</b> ● ● ● ● ● ● ● ● ● ● ● ● ● ● ● | Tag/Structur<br>e<br>▼ Controller S<br>文件名 @):<br>文件类型 ①): | Import All  Force in-Use lags Update sample.15k IJ折 L5K files (*.L5K) 取 | (U)<br>肖 |

| 设置项目                              | 设置描述                                                                                                    |  |  |  |
|-----------------------------------|----------------------------------------------------------------------------------------------------|--|--|--|
| Tag/Structure                     | 选择要导入的 Tag 数据。<br>• Import All:<br>将所有 Tag 数据导入当前 Tag 数据块。当前 Tag 数据块中的 Tag 和数据类型<br>将被重写。                               |  |  |  |
|                                   | ▸ Import New Only:<br>仅导入当前 Tag 数据块中不存在的 Tag 数据。<br>• Import Matching Only:<br>仅导入当前 Tag 数据块中已存在的 Tag 数据。Tag 和数据类型将被重写。 |  |  |  |
| Force In-Use Tags Update          | 勾选此复选框可更新已使用的 Tag 数据。                                                                                                   |  |  |  |
| Controller Scope Only             | 仅导入控制器范围 Tag 时请勾选此复选框。<br>如需导入控制器范围 Tag 和程序范围 Tag,则请取消勾选此复选框。                                                           |  |  |  |
| Create Custom String<br>Structure | 如需创建自定义字符串结构,请勾选 "Create Custom String Structure"。<br><sup>②予</sup> "• 自定义字符串数据类型 "(第 45 页)                             |  |  |  |
| Delimiter Setting                 | 导入 CSV 文件时,请选择 " 逗号 "、 " 分号 " 或 " 制表符 " 作为 CSV 文件的分<br>隔符。如果驱动程序版本低于 V1.18.19,则用 GP-Pro EX 导出的 CSV 文件采<br>用逗号分隔符。       |  |  |  |

■ 新建 Tag

1) 在 GP-Pro EX 中进入 [特定控制器设置] 对话框,在 [Series] 中选择 "Control/Compact/Flex Logix Series Native"。

| <b>≦</b> 特定控           | 制器设置                                                                                                    | ۲ |  |  |  |  |  |  |
|------------------------|----------------------------------------------------------------------------------------------------|---|--|--|--|--|--|--|
| PLC1                   |                                                                                                    |   |  |  |  |  |  |  |
| Series                 | ies Control/Compact/Flex Logix Series Native                                                                    |   |  |  |  |  |  |  |
| (Please r<br>if you ha | CompactLogix Direct Connection<br>reconfirm all address settings that you are using<br>ave changed the series.) |   |  |  |  |  |  |  |
| IP Addre               | ess 192. 168. 0. 1                                                                                              |   |  |  |  |  |  |  |
| Slot Num               | mber 🔽 🛛 🗮                                                                                                    |   |  |  |  |  |  |  |
| Tag Data               | a Sample 🔽                                                                                                    |   |  |  |  |  |  |  |
|                        | Import New Edit                                                                                                 |   |  |  |  |  |  |  |
|                        | 确定(0) 取消                                                                                                    |   |  |  |  |  |  |  |

2) 点击 [New]。在 [Tag Data Name] 中输入 Tag 数据名称,在 [PLC Version] 处选择外接 PLC 固件版本。

| Controller Tag             | List                     |          |                    |                      |                                          |
|----------------------------|--------------------------|----------|--------------------|----------------------|------------------------------------------|
| Tag Data Name<br>Edit Mode | TagData01<br>⊙ Tag/Alias | O Data T | PLI<br>ype/Structu | C Version<br>re      | 16 💌                                     |
| Filter (All)               |                          | •        | Scope              | <all></all>          | •                                        |
| Controller                 |                          |          |                    |                      | Add<br>Delete<br>Edit<br>View<br>Enabled |
| 0 Tags / Aliases           | , 0 selected.            |          | Total India        | (<br>(<br>ces:0/655( | Import<br>Export<br>Optimize             |
|                            |                          | [        | OK                 |                      | Cancel                                   |

- 3) [Edit Mode] 选择 [Tag/Alias]。
- 4) 点击 [Add],显示 [Controller Tag] 对话框。

| Controller Tag      |            |            |       |        |
|---------------------|------------|------------|-------|--------|
| Name                |            |            | I I E | nable  |
| Scope               | Controller |            |       | •      |
| Data Type/Structure | DINT       |            |       | -      |
| Array Dimensions    | 0          | - ×<br>- 7 | 0     | ×<br>* |
|                     |            | OK         |       | Cancel |

5) 输入控制器 Tag 名称、范围、数据类型 / 结构和数组大小。如需使用所创建的 Tag,请勾选 [Enable], 然后点击 [OK]。

| Controller   | Tag          |    |       |        |
|--------------|--------------|----|-------|--------|
| Name USE     | R1           |    | 🔽 Ena | able   |
| Scope        | Controlle    | r  |       | •      |
| Data Type/St | ructure DINT |    |       | •      |
| Array Dimen  | isions       | *  | 2     |        |
|              |              | OK |       | Cancel |

注释 • 在 [Data Type/Structure] 处只能选择注册的数据类型。请根据需要注册数据类型。

☞ "■ 新建数据类型"(第61页)

新建的控制器 Tag 将显示在列表中。

| Controller Tag      | List        |          |             |             |          |
|---------------------|-------------|----------|-------------|-------------|----------|
| Tag Data Name       | TagData01   |          | PLO         | Version     | 16 💌     |
| Edit Mode           | Tag/Alias   | O Data T | ype/Structu | re          |          |
| Filter <all></all>  |             | •        | Scope       | <all></all> | •        |
| Controller          |             |          |             |             | Add      |
| obern[e,e,e]        |             |          |             |             | Delete   |
|                     |             |          |             |             | Edit     |
|                     |             |          |             |             | View     |
|                     |             |          |             |             | Enabled  |
|                     |             |          |             |             |          |
|                     |             |          |             |             |          |
|                     |             |          |             |             | Incent 1 |
|                     |             |          |             |             |          |
|                     |             |          |             |             | Export   |
|                     |             |          |             |             | Optimize |
| 1 Tags / Aliases, 1 | I selected. |          | Total India | es:1/655    | 35       |
|                     |             |          | OK          |             | Cancel   |

■ 新建数据类型

1) 在 GP-Pro EX 中进入 [特定控制器设置] 对话框,在 [Series] 中选择 "Control/Compact/Flex Logix Series Native"。

| 🎒 特定控制器设置                                                                                     | X               |  |  |  |  |  |  |
|-----------------------------------------------------------------------------------------------|-----------------|--|--|--|--|--|--|
| PLC1                                                                                          |                 |  |  |  |  |  |  |
| Series Control/Compact/Flex Logix Series Native                                               |                 |  |  |  |  |  |  |
| (Please reconfirm all address settings that you are using<br>if you have changed the series.) |                 |  |  |  |  |  |  |
| IP Address                                                                                    | 192. 168. 0. 1  |  |  |  |  |  |  |
| Slot Number                                                                                   | V 0 ÷           |  |  |  |  |  |  |
| Tag Data                                                                                      | Sample 💌        |  |  |  |  |  |  |
|                                                                                               | Import New Edit |  |  |  |  |  |  |
|                                                                                               | 确定(1) 取消        |  |  |  |  |  |  |

2) 点击 [New]。在 [Tag Data Name] 处输入准备新建的 Tag 数据块名称。

| Controller Tag             | List          |          |           |                    |                 |
|----------------------------|---------------|----------|-----------|--------------------|-----------------|
| Tag Data Name<br>Edit Mode | TagData01     | 🔿 Data T | Pl        | LC Version<br>ture | 16 💌            |
| Filter Alb                 |               | •        | Scope     | < Alb              | •               |
| Controller                 |               |          |           |                    | Add Delete      |
|                            |               |          |           |                    | Edit            |
|                            |               |          |           |                    | View<br>Enabled |
|                            |               |          |           |                    |                 |
|                            |               |          |           |                    | Import          |
|                            |               |          |           |                    | Export          |
| 0 Tags / Aliases           | , 0 selected. |          | Total Inc | fices:0/655        | Jplimize<br>35  |
|                            |               |          | OK        |                    | Cancel          |

3) [Edit Mode] 选择 [Data Type/Structure]。

| Data Type / St                         | Data Type / Structure List   |                           |                                          |  |  |  |
|----------------------------------------|------------------------------|---------------------------|------------------------------------------|--|--|--|
| Tag Data Name<br>Edit Mode             | TagData01<br>⊂ Tag/Alias ⊙ E | PLC<br>ata Type/Structure | Version 16 💌                             |  |  |  |
| Filter Alb                             |                              | ▼ Scope <                 |                                          |  |  |  |
| BOOL<br>DINT<br>REAL<br>SINT<br>STRING |                              |                           | Add<br>Delete<br>Edit<br>View<br>Enabled |  |  |  |
|                                        |                              |                           | Import                                   |  |  |  |
|                                        |                              |                           | Cotimize                                 |  |  |  |
| 6 Data Type / S                        | tructures, 0 selected.       | Total Indice              | es:1/65535                               |  |  |  |
|                                        |                              | OK                        | Cancel                                   |  |  |  |

4) 点击 [Add],显示 [Data Type/Structure Edit] 对话框。

| Data | Data Type / Structure Edit |           |        |  |  |  |
|------|----------------------------|-----------|--------|--|--|--|
| Stru | ucture Name                |           |        |  |  |  |
|      |                            |           | •      |  |  |  |
| Mei  | mbers                      |           |        |  |  |  |
|      | Name                       | Data Type | Array  |  |  |  |
| *    |                            |           |        |  |  |  |
|      |                            |           |        |  |  |  |
|      |                            |           |        |  |  |  |
|      |                            |           |        |  |  |  |
|      |                            |           |        |  |  |  |
|      |                            |           |        |  |  |  |
|      |                            |           |        |  |  |  |
|      |                            |           |        |  |  |  |
|      |                            |           |        |  |  |  |
|      |                            |           |        |  |  |  |
| F    | Paste Structure Data       | OK        | Cancel |  |  |  |
|      |                            |           |        |  |  |  |

5) 输入 Data Type/Structure(数据类型 / 结构)的名称和需要的成员,然后点击 [OK]。

| Dat | Data Type / Structure Edit |           |        |  |  |  |  |  |
|-----|----------------------------|-----------|--------|--|--|--|--|--|
| Str | Structure Name             |           |        |  |  |  |  |  |
| US  | ERSTRUCT                   |           | •      |  |  |  |  |  |
| Ме  | mbers                      |           |        |  |  |  |  |  |
|     | Name                       | Data Type | Array  |  |  |  |  |  |
|     | PARA1                      | INT       | 0      |  |  |  |  |  |
| •   | PARA2                      | STRING    | 0      |  |  |  |  |  |
| *   |                            |           |        |  |  |  |  |  |
|     |                            |           |        |  |  |  |  |  |
|     |                            |           |        |  |  |  |  |  |
|     |                            |           |        |  |  |  |  |  |
|     |                            |           |        |  |  |  |  |  |
|     |                            |           |        |  |  |  |  |  |
|     |                            |           |        |  |  |  |  |  |
|     |                            |           |        |  |  |  |  |  |
| -   | 1                          |           |        |  |  |  |  |  |
| F   | Paste Structure Data       | OK.       | Cancel |  |  |  |  |  |

- 注释 • 如需从 RSLogix5000 软件中直接将 GP-Pro EX 支持的数据类型或结构复制到 [Data Type/ Structure Edit] 对话框,请从 RSLogix5000 软件中选择所需的结构并复制 [Name] 和 [Data Type] 列。用 [Paste Structure Data] 按钮将复制的数据粘贴到 GP-Pro EX 的一个结构中。
  - 要使用预定义的结构,请从 [Structure Name] 下拉列表中选择结构,然后点击 [OK]。
  - 只有1维数组可被用作结构成员。

新建的 Data Type/Structure(数据类型 / 结构) 将显示在列表中。注册的数据类型 / 结构可用于导入、添加和编辑控制器 Tag。

| Data Type / Structure List |                          |          |                        |                     |  |
|----------------------------|--------------------------|----------|------------------------|---------------------|--|
| Tag Data Name<br>Edit Mode | TagData01<br>C Tag/Alias | O Data T | PLC V<br>ype/Structure | ersion 16 💌         |  |
| Filter (Alb                | ,                        | •        | Scope A                |                     |  |
| BOOL<br>DINT<br>INT        |                          |          |                        | Add                 |  |
| REAL<br>SINT<br>STRING     |                          |          |                        | Edit                |  |
|                            |                          |          |                        | View                |  |
|                            |                          |          |                        |                     |  |
|                            |                          |          |                        | Import              |  |
|                            |                          |          |                        | Export              |  |
| 7 Data Type / S            | tructures, 1 sele        | cted.    | Total Indices          | Optimize<br>1/65535 |  |
|                            |                          |          | OK                     | Cancel              |  |

| 注 | 释  |
|---|----|
|   | 17 |

- 如果在 Tag 数据块中没有非 BOOL 类型的 Tag,则在错误检查过程中将显示一条警告消息 "Display Unit Illigal address.Define a correct address."。这表示由于没有适用的 Tag,所以 未对一个或多个系统设置分配默认值。这与用户配置的画面设置和系统设置无关。
  - 如果在选择了 "Control/Compact/Flex Logix Series Native" 的情况下使用 [ 从另一个工程复制 ] (GP-Pro EX 的 [ 工程 ]-[ 应用 ]-[ 从另一个工程复制 ]),则被复制画面上的地址设置可能会变成 "Undefined"。复制完成后请查看地址设置。
     在 GP-Pro EX V2.60 及以上版本的软件中使用 [ 从另一个工程复制 ],可以正常复制驱动程序为 Rockwell Automation, Inc. EtherNet/IP 的工程。如果复制源工程中使用的梯形图软件的版本高于复制目标中梯形图软件的版本,则复制目标中的预定义结构可能变为 "Undefined"。
  - 如果在 [数据显示器]-[文本显示]中指定了字符串寄存器,最后一个地址显示为 "-"。
  - 各字符串的第1个字将显示在外接控制器地址的字符串寄存器映射图中。
  - 字符串寄存器不支持复制功能。
  - 字符串寄存器不支持模拟功能。
  - 有关系统区的信息,请参阅 GP-Pro EX 参考手册。
     <sup>CP</sup> GP-Pro EX 参考手册 "LS 区 (Direct Access 方式)"
  - 请参阅手册前言部分的符号说明表。
    - <sup>② ●</sup> " 手册符号和术语 "

# 寄存器和地址代码

在数据显示器中选择"控制器类型和地址"时,请使用寄存器代码和地址代码。

注释 • 如果将外接控制器的 "Series" 选择为 [Control/Compact/Flex Logix Series Native],则不能 使用寄存器代码和地址代码。

| 寄存器          | 寄存器  | 器名称 | 寄存器代码<br>(HEX) | 地址代码                        |
|--------------|------|-----|----------------|-----------------------------|
| 整数文件         | N    |     | 0000           | (文件号 *0x10000) + 字地址        |
| 浮点数文件        | F    |     | 0001           | ( 文件号 *0x10000) + 字地址       |
| 字符串文件        | ST   |     | 0002           | ( 文件号 *0x10000) + 字地址 *0x40 |
| ASCII 文件     | A    |     | 0003           | (文件号 *0x10000) + 字地址        |
| BCD 文件       | D    |     | 0004           | ( 文件号 *0x10000) + 字地址       |
| 长字文件         | L    |     | 0005           | ( 文件号 *0x10000) + 字地址       |
| INT          | INT  |     | 0010           | (文件号 *0x10000) + 字地址        |
| REAL         | REAL |     | 0011           | ( 文件号 *0x10000) + 字地址       |
| DINT         | DINT |     | 0012           | ( 文件号 *0x10000) + 字地址       |
| SINT         | SINT |     | 0013           | (文件号 *0x10000) + 字地址 /2     |
| 输入文件         | I    |     | 0080           | 0x10000+( 插槽号 *0x100) + 字地址 |
| 输出文件         | 0    |     | 0081           | (插槽号 *0x100) + 字地址          |
| 位文件          | В    |     | 0082           | ( 文件号 *0x10000) + 字地址       |
| 状态文件         | S    |     | 0083           | 0x20000 + 字地址               |
| BOOL         | BOOL |     | 0090           | ( 文件号 *0x10000) + 字地址       |
| 定时器文件        | т    | PRE | 0060           | ( 文件号 *0x10000) + 字地址       |
|              |      | ACC | 0061           |                             |
| 计数器文件        | С    | PRE | 0062           | (文件号 *0x10000) + 字地址        |
|              |      | ACC | 0063           |                             |
|              | R    | LEN | 0064           | ( 文件号 *0x10000) + 字地址       |
| 控制 <b>又件</b> |      | POS | 0065           |                             |

6

# 7 错误消息

错误消息在人机界面上显示如下:"代码:控制器名称:错误消息(错误位置)"。各描述如下所示。

| 项目    | 要求                                                                                                    |  |
|-------|----------------------------------------------------------------------------------------------------|--|
| 代码    | 错误代码                                                                                                    |  |
| 控制器名称 | 发生错误的外接控制器的名称。控制器名称是用 GP-Pro EX 设置的外接控制器的<br>名称。 ( 初始设置为 [PLC1])                                        |  |
| 错误消息  | 显示与错误相关的消息。                                                                                             |  |
| 错误位置  | 显示发生错误的外接控制器的 IP 地址或寄存器地址,或从外接控制器收到的错误<br>代码。                                                           |  |
|       | 注 释<br>• IP 地址显示为: "IP 地址 (十进制): MAC 地址 (十六进制)"。<br>• 寄存器地址显示为: "地址:寄存器地址"。<br>• 收到的错误代码显示为: "[十六进制数]"。 |  |

错误消息显示示例

"RHAA130:PLC1: Error has been responded for device write command( 错误代码 :[00000002H])"

注释
 有关错误代码的更多详情,请参阅您的外接控制器手册。
 有关驱动程序常见错误消息的详情,请参阅"维护/故障排除手册"中的"与人机界面相关的错误"。

#### 特定于驱动程序的错误消息

特定于驱动程序的错误消息显示如下。

| 代码 (HEX) | 错误消息                                                                                                    | 描述               |
|----------|----------------------------------------------------------------------------------------------------|------------------|
| RHxx128  | (外接控制器名称): Error has been responded for<br>initial communication command (Encapsulation Error<br>Code: [(Hex)])   | 寄存器初始化命令发生错误时显示。 |
| RHxx129  | (外接控制器名称): Error has been responded for<br>device read command (Encapsulation Error Code:<br>[(Hex)])             | 寄存器读取命令发生错误时显示。  |
| RHxx130  | ( 外接控制器名称 ): Error has been responded for<br>device write command (Encapsulation Error Code:<br>[(Hex)])          | 寄存器写入命令发生错误时显示。  |
| RHxx131  | (外接控制器名称): Error has been responded for<br>device read command (CIP Error Code: [(Hex)])                          | 寄存器读取命令发生错误时显示。  |
| RHxx132  | (外接控制器名称): Error has been responded for<br>device write command (CIP Error Code: [(Hex)])                         | 寄存器写入命令发生错误时显示。  |
| RHxx133  | (外接控制器名称): Error has been responded for<br>device read command (STS Response: [(Hex)]), EXT<br>Response: [(Hex)]) | 寄存器读取命令发生错误时显示。  |
| RHxx134  | (外接控制器名称): Error has been responded for<br>device write command (STS Response: [(Hex)], EXT<br>Response: [(Hex)]) | 寄存器写入命令发生错误时显示。  |
| RHxx135  | (外接控制器名称): Internal Error [%XH, %XH, %u]                                                                          | 寄存器发生内部错误时显示。    |

| 代码 (HEX) | 错误消息                                                                                 | 描述                               |
|----------|--------------------------------------------------------------------------------------|----------------------------------|
| RHxx136  | (外接控制器名称): Initial communication failed (CIP<br>Error Code: [%02XH, %XH, %u])        | 寄存器初始化命令发生错误时显示。                 |
| RHxx137  | (外接控制器名称): Device read failed (CIP Error<br>Code: [%02XH, %XH, %u])                  | 寄存器读取命令发生错误时显示。                  |
| RHxx144  | (外接控制器名称): Device write failed (CIP Error<br>Code: [%02XH, %XH, %u])                 | 寄存器写入命令发生错误时显示。                  |
| RHxx145  | (外接控制器名称): Initial communication failed<br>(Error Code: [%XH, %u])                   | 寄存器初始化命令发生错误时显示。                 |
| RHxx146  | (外接控制器名称): Device read failed (Error Code:<br>[%XH, %u])                             | 寄存器读取命令发生错误时显示。                  |
| RHxx147  | (外接控制器名称): Device write failed (Error Code:<br>[%XH, %u])                            | 寄存器写入命令发生错误时显示。                  |
| RHxx148  | (外接控制器名称): Out of range value in write<br>request (Address: %s)                      | 试图向 LINT_TC 成员写入无效日期<br>/ 时间时显示。 |
| RHxx149  | Incompatible project file. Please confirm the editor and driver's version.           | EXT 文件的版本低于 Runtime 支持<br>的当前版本。 |
| RHxx150  | Incompatible project file. Please upgrade the EtherNet/IP driver and transfer again. | EXT 文件的版本高于 Runtime 支持<br>的当前版本。 |